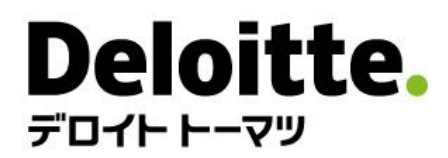

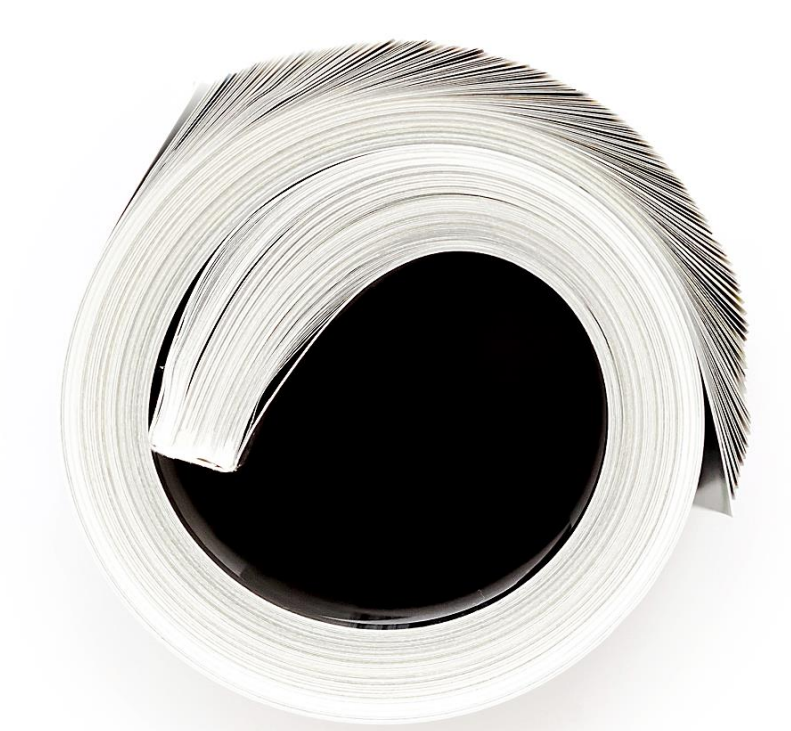

# デロイト トーマツ アカデミー ユーザーガイド3.8

デロイトトーマツファイナンシャルアドバイザリー合同会社

目次およびサポートのご案内

| 動作環境          | <u>3</u>  | サブスクプランを契約する                 | <u>32</u> |
|---------------|-----------|------------------------------|-----------|
| 会員登録する        | <u>4</u>  | マイページの説明(会員情報編集ほか)           | <u>33</u> |
| ログインする        | <u>14</u> | (補足)SMS認証用電話番号の新規登録・変更       | <u>39</u> |
| 講座を探す         | <u>17</u> |                              |           |
| 講座を購入する       | <u>21</u> |                              |           |
| クーポンを利用する     | 23        |                              |           |
| クレジットカードで決済する | <u>24</u> |                              |           |
| 銀行振込で決済する     | <u>26</u> | サポート                         | _         |
| コンビニ支払いで決済する  | <u>28</u> | デロイト トーマツ アカデミー事務局           |           |
| 講座を受講する       | <u>30</u> | お問い合わせ先は <u>こちら</u>          |           |
|               |           | ※メールフノトか起動しま9のじ、必安事項をこ記人のつて达 | コヨくにさい    |

■ 本書面は、当社へのサービス委託をご検討いただいている個人及び企業が利用することを目的としたものであり、他の目的で利用されることのない様にお願い申し上げます。また、目的外利用および第三者への 開示がなされることはないようにお願い申し上げます。

動作環境

### デロイト トーマツ アカデミーの動作環境

### <u>OSとWebブラウザ</u>

- Windows 10/11 ・・・・・・ Microsoft Edge(最新版)、Firefox(最新版)、Google Chrome(最新版)
  Mac OS 12 以降 ・・・・・・ Safari(最新版)
  iOS 14.5 以降 ・・・・・・ Safari(最新版)
  - iPadOS 15.4 以降 ······ Safari(最新版)
- ・ Android 12 以降 ・・・・・・ Google Chrome (最新版)

### 多要素認証端末

٠

- ・ SMS(ショートメール)が受信可能な携帯電話、またはGoogleAuthenticatorアプリがインストール可能なスマートフォン
- ✓ Androidは機種が非常に多いため完全な動作保証はしておりません。動作に不具合が発見された場合は調査し、対応可能な範囲で対応する方針としております。
- ✓ 動作環境外のOS・ブラウザの場合でも、サイト自体は基本的に見ることができますが、一部の機能が利用できない・レイアウトのずれ等が発生する場合があります。
- ✓ ブラウザのJavaScript、Cookie、SSLの設定が有効である必要があります。
- ✓ セキュリティソフトウェアまたは、アンチウイルスソフトウェアのセキュリティ機能によって当サービスの機能が正しく利用出来ない場合があります。
- ✓ eラーニング講座を受講する場合は、eラーニング講座とサイトの動作環境が異なる場合があります。
- ✓ シンクライアント環境、デスクトップ仮想化環境等からの受講は動作保証対象外となります。

会員登録する(1/10)

### 講座の購入にはデロイト トーマツ アカデミーの会員登録が必要です

1. デロイト トーマツ アカデミーサイトの右上の[新規会員登録]を クリックします

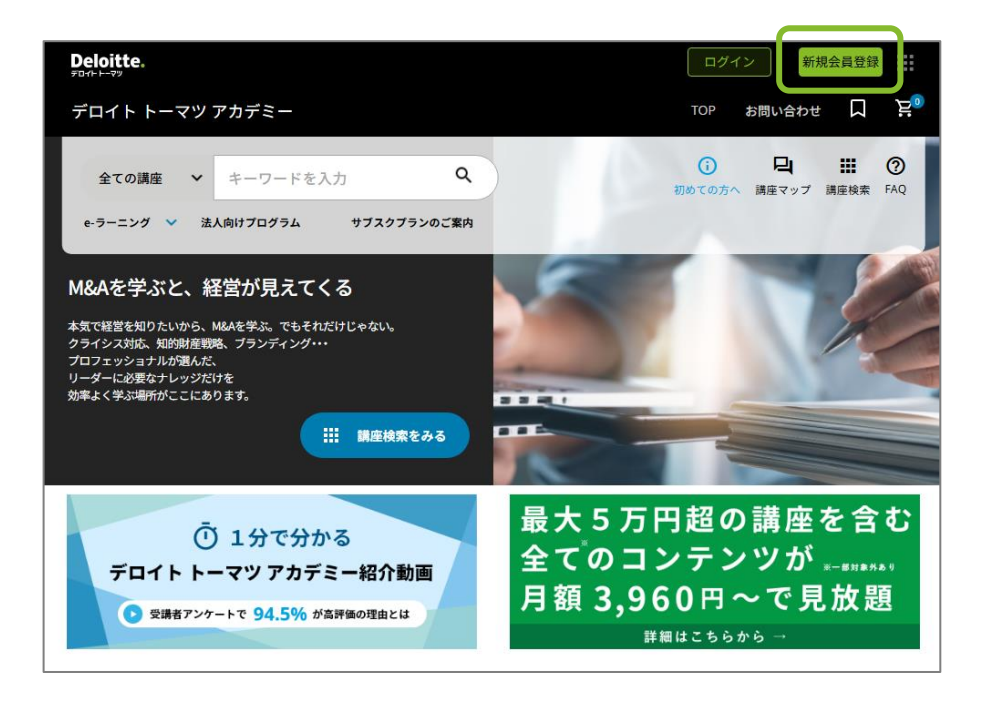

 必要事項を入力後、利用規約に同意いただける場合は [同意する]をクリックします ※ リンク先のサービスをご利用中の方は[ログインする]よりログイン後に会員登録をお願いします

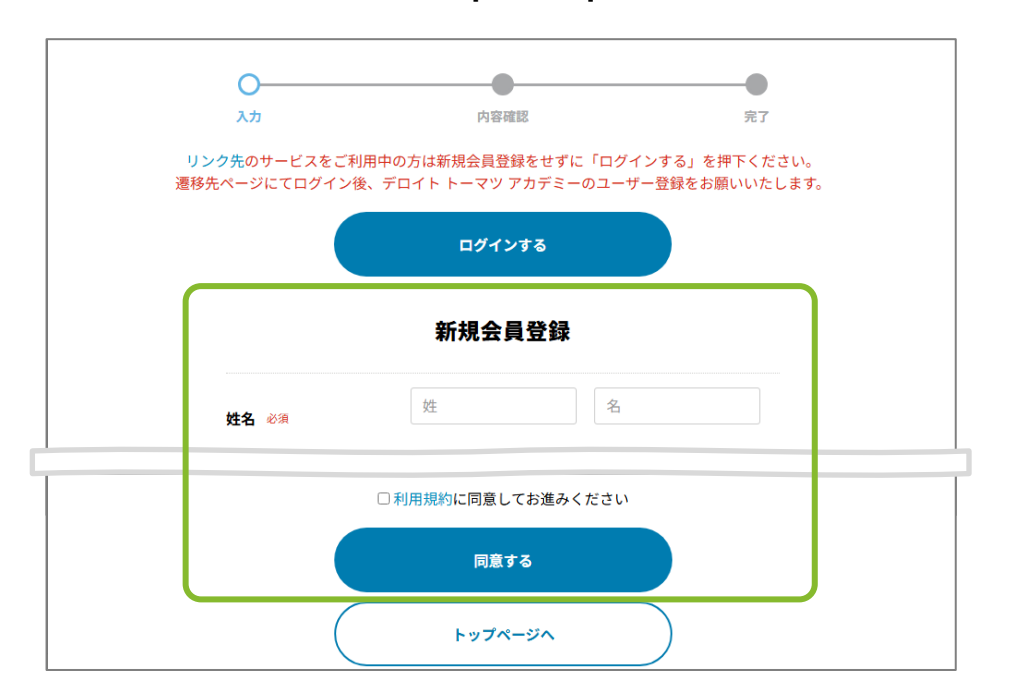

#### https://academy.ma-plus.com/

会員登録する(2/10)

3. 必要事項の記入要領は以下の通りです(次頁に続く)

|           |                                                                            | _                                                                                               |
|-----------|----------------------------------------------------------------------------|-------------------------------------------------------------------------------------------------|
| 姓名。必须     | 姓名                                                                         | <br>                                                                                            |
| 姓名(カナ) 必須 | セイ         メイ                                                              | <br>                                                                                            |
| 国/地域 必須   | 選択してください ✓                                                                 | <br><b>国/地域</b><br>所属法人の所在地もしくは居住されている国/地域を選択してください                                             |
| 所属法人 必須   | ● あり<br>○ その他(補足:学生・個人事業主等の方はこちらを選択してください)                                 | <br>  <u>所属法人</u><br>                                                                           |
| 所属法人名 必须  | 法人を検索してください                                                                | <br>                                                                                            |
| 会社住所      | 選択肢の中に所属法人名が無い場合、前項目の「その他」を選択してください<br>登記上の住所が表示されます。請求書の発送先は別ページにて入力が可能です | <br>会社住所<br>前項で選択した法人名から自動的に記入されます。<br>勤務先と異なる場合もこちらでは変更できません。<br>請求書の送付先は講座ご購入時に別ページにてご入力が可能です |
| 所属部署名 必須  |                                                                            | <br>                                                                                            |

会員登録する(3/10)

### 3. 必要事項の記入要領は以下の通りです

| 業種必須          | 選択してください ◆                                  | 選択肢から所属されている法人の業種(に近しいもの)を選択ください                    |
|---------------|---------------------------------------------|-----------------------------------------------------|
| 職種 必須         | 選択してください ↓                                  |                                                     |
| 役職/職位名 必須     | 選択してください ▼                                  |                                                     |
| 会社ホームページ      |                                             |                                                     |
| 連絡先電話番号 必須    | 例:1112222333:                               | <u>連絡先電話番号</u><br>                                  |
| メールアドレス 必須    | 例 : sample@example.com<br>確認のためもう一度入力してください | <u>メールアドレス</u><br>当アカデミーからの重要なお知らせなどを送付する宛先をご記入ください |
| サイトを知ったきっかけ 趟 | 選択してください ◆                                  |                                                     |
|               | □利用規約に同意してお進みください                           |                                                     |

会員登録する(4/10)

4. 入力内容をご確認のうえ、[会員登録をする]をクリックします

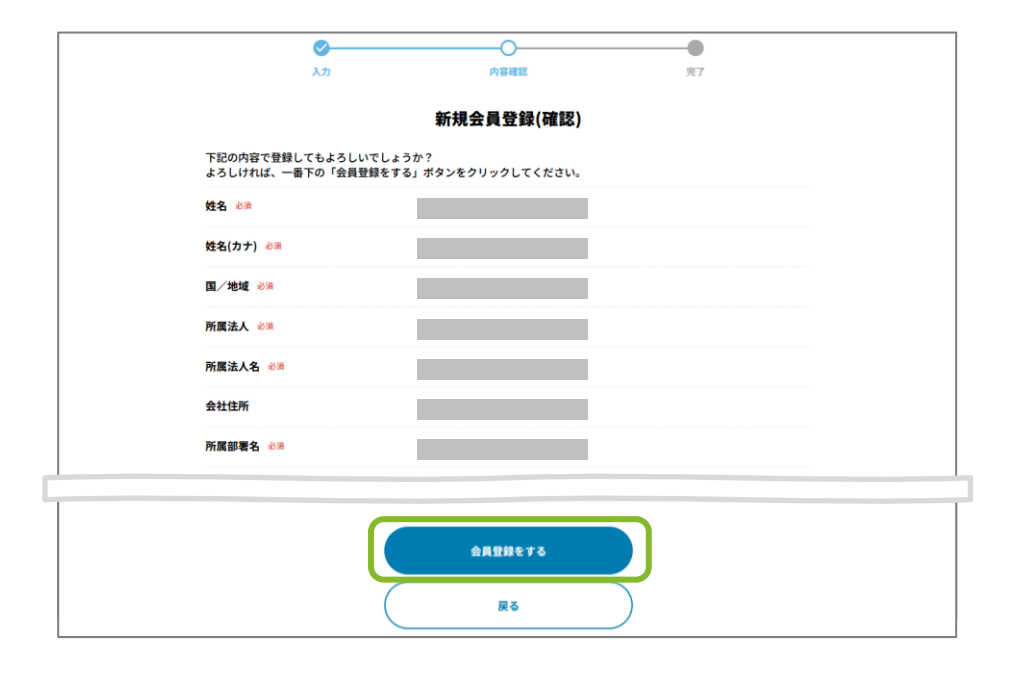

5. 以下のページが表示された後、[会員登録のお手続きを完了してく ださい]のご連絡メールがご登録頂いたメールアドレスに送付されます 引き続き会員登録手続きをお願いします

| <b>O</b>                                                                                                    | <b>•</b>                                                                                                    | 0                                                                  |
|----------------------------------------------------------------------------------------------------|----------------------------------------------------------------------------------------------------|--------------------------------------------------------------------|
| 入力                                                                                                    | 内容確認                                                                                                    | 完了                                                                 |
|                                                                                                    | <b>会員</b> 登録はまだ完了しておりません                                                                                                |                                                                    |
|                                                                                                    | 現在、仮会員の状態です。<br>ただいま、ご入力いただいたメールアドレス宛に<br>ご本人様確認用のメールをお送りいたしました。<br>メール本文内のURLをクリックすると、本会員登録、<br>別途アカウント設定用のメールが送信されます。 | 、<br>され、                                                           |
|                                                                                                    | トップページへ                                                                                                    |                                                                    |
|                                                                                                    |                                                                                                    |                                                                    |
|                                                                                                    |                                                                                                    |                                                                    |
|                                                                                                    |                                                                                                    |                                                                    |
| b 2022. 詳細は何用現記をご覧ください。<br>Deloltte(デロイト)とは、デロイトトウシュトーマツリミ<br>DTTL(または"Delottte Global")ならびに各メンバーファー<br>www.deloltte.com/jp/aboutをご覧ください。 | :テッド("DTTL")、そのグローバルネットワーク組織を構成するメンパ<br>ムおよびそれらの関係法人はそれぞれ法的に独立した別領の組織体です。                                               | 「一ファームおよびそれらの関係法人のひとつまたは複数を指します。<br>」DTTLはクライアントへのサービス提供を行いません。詳細は |

会員登録する(5/10)

6. 送付された[会員登録のお手続きを完了してください]のメール内の URLをクリックすると会員登録の手続きが完了となります

| 【デロイトトーマツアカデミー】 会員登録のお手続きを完了してください  アロイトトーマツアカデミー  発先:  会員登録の手続きを完了してください                                                                                                    |                                                                                                  | 会員登録。<br>引き続きアカ<br>この後ご登録のメールアドレ<br>のご案内)が届きます。<br>メールに記載の「Set up」す<br>ください。                         | ありがとうございます<br>ウント設定を行ってください<br>スにメール(件名:アカウント登録ま<br>ペタンをクリックし、アカウント設定を                                            | たは更新<br>完了して                                                                                     |
|----------------------------------------------------------------------------------------------------|--------------------------------------------------------------------------------------------------|----------------------------------------------------------------------------------------------------|----------------------------------------------------------------------------------------------------|--------------------------------------------------------------------------------------------------|
| <ul> <li>本メールはデロイトトーマツアカデミーの送信専用メールより</li> <li>自動送信されているため返信は出来ません。</li> <li>お心当たりのない場合やご不明な点などございましたら、</li> <li>本メール末尾の問い合わせ先までご連絡いただきますよう</li> <li>お願い致します。</li> </ul>                                                                                                    | <b>初めての方へ</b><br><sup>特徴</sup><br>受講までの済れ                                                        | <b>講座検索</b><br>企業の実務家向け<br>経営者向け<br>M&A7ドバイザー向け<br>学生向け                                              | 受講者の声<br>お知らせ<br>FAQ                                                                                              | 🖂 お問い合わせ                                                                                         |
| この度は、デロイトトーマツ アカデミーをご利用いただき誠にありがとうございます。<br>会員登録の新規お申込を受け付けいたしました。<br>現在は「仮登録」の状態です。<br>以下のURLにアクセスしていただきますと、本会員登録が行われます。<br><u>https://fa-stg-01-00047.itps.deloitte.jp/entry/activate/</u><br>本会員登録後、別途アカウント設定用のメール(件名:アカウント登録または更新のご案内)が送信されます。<br>メールに記載の「Set up」ボタンをクリックしていただきますとアカウント設定完了となりますので、 | 運営会社   ユーザーガイド  <br>6 2022 詳細は第月期定まで覧くだ<br>Deloitte (デロイト) とは、デロイ<br>* 0777 (またはTradising Field) | クッキーに関する通知   プライパシーボリシー<br>2.い。<br>- トウシュトーマツ リミデッド("OTTL")、そのク<br>- トゥッイバータ - リ・オーター トゥッパズ トゥット Wet | 特定商取引に関する法律に基づく表示  <br>□ - パルネットワーク組織を構成するメンバーフ。<br>▶ ( i 4 5 5 5 8 5 3 2 0 1 1 5 5 0 0 0 0 0 0 0 0 0 0 0 0 0 0 0 | デロイト トーマツ アカデミー利用規約<br>イームおよびそれらの原係法人のひとつ または複数を指しま<br>ヽヽヽ はカニ イマント ム のサー ビブ 田内 お にい およ / 一 時間14 |

※本ユーザーガイドに掲載している画面画像はイメージです。実際の表示画面と内容が異なる場合がありますのでご了承ください。なお、表示されている講座名称、価格、その他文言の一部に仮称を使用しています。

7. 以下のページが表示されたら会員登録手続きの完了です

[アカウント登録または更新のご案内]のご連絡メールがご登録頂いた メールアドレスに送付されますので引き続きアカウント設定をお願いします

会員登録する(6/10)

8. 送付された[アカウント登録または更新のご案内]のメール内の [Set up]をクリックするとアカウント設定が開始されます

| 件名             | : アカウント登録または更新のご案内(Complete your account registration or update)                                  | Deloitte.                                                                                                    | 日本語                                                 |
|----------------|---------------------------------------------------------------------------------------------------|----------------------------------------------------------------------------------------------------|-----------------------------------------------------|
| 日付<br>差出<br>宛先 | :<br>大:<br>:                                                                                      | アカウン<br>す                                                                                                    | トの設定を行いま                                            |
|                |                                                                                                   | 続行をクリックし<br>続行                                                                                                    | てください。<br>                                          |
|                | 以下のボタンをクリックして、アカウントの設定を行ってください。<br>Please click the button below and complete your account setup. |                                                                                                    |                                                     |
|                | Set up<br>※このボタンの有効期限:1 日<br>*This button will expire in the following time:1 日(days)             | Cookieに買する通知 プライバシーボリシー<br>© 2022. 原稿は 紅田道定 をご覧ください。<br>Deloite (デロイト) とは、デロイト トラシュ トーマツ リミテッド (DTLL) 、そのグローバルネットウ・<br>原稿品入のひとつまたは複数を描します。 DTL (または"Deloite Gobal") ならびに各メンバーファーム J | ーク振興を構成するメンバーファームおよびそれらの<br>よびそれらの模仿法人はそれぞれ法的に送立した別 |
|                | © 2022. Deloitte <u>www.deloitte.com</u> <u>プライバシーポリシー</u>                                        | 低の機構体です。DTLはクライアントへのサービス提供を行いません。詳細は <u>www.deloitta.com/jp/abou</u>                                                                                                    | をこ <b>第</b> ください。                                   |

※本ユーザーガイドに掲載している画面画像はイメージです。実際の表示画面と内容が異なる場合がありますのでご了承ください。なお、表示されている講座名称、価格、その他文言の一部に仮称を使用しています。

9. アカウントの設定画面が表示されますので[続行]をクリックします

会員登録する(7/10)

# 10.パスワードの設定画面が表示されますので、ご希望のパスワードを入力後、[保存]をクリックします

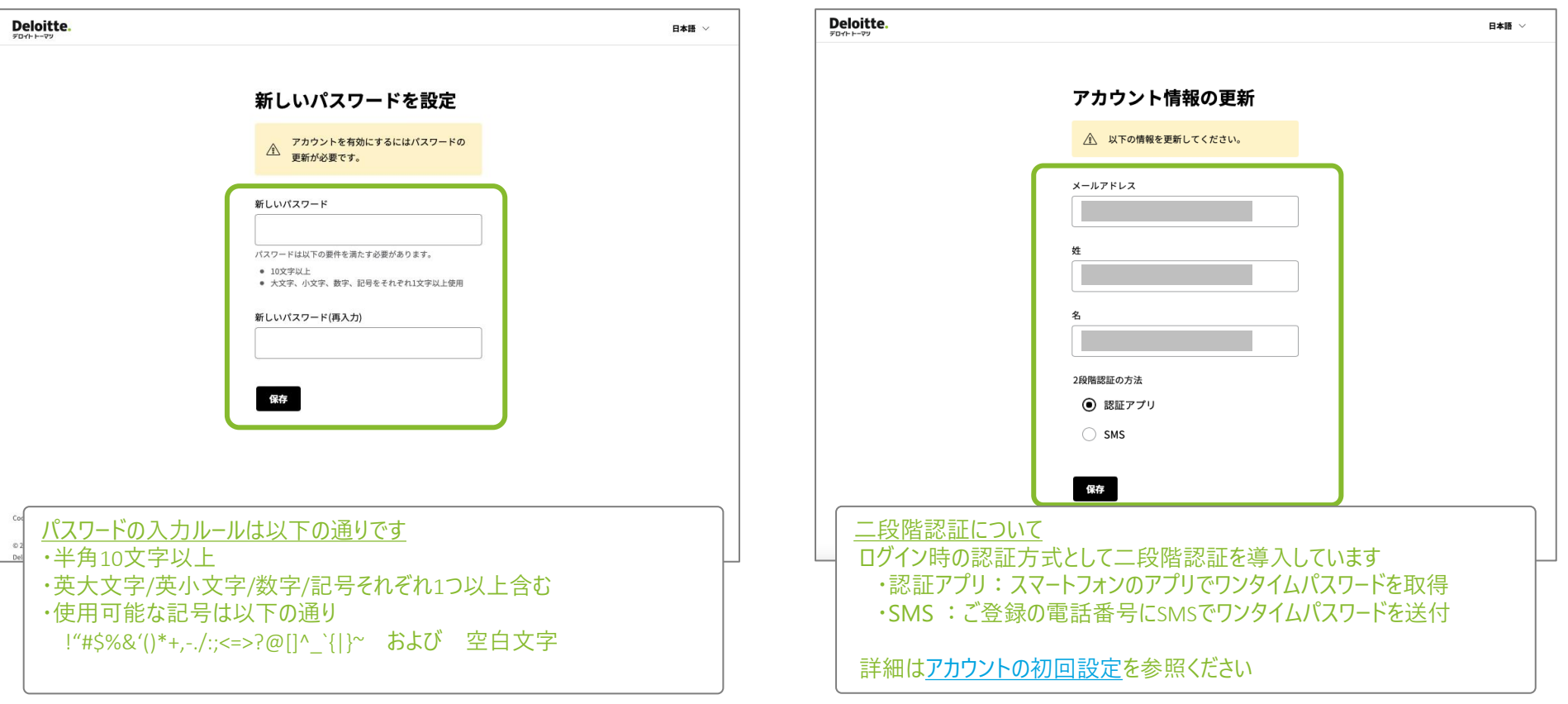

※本ユーザーガイドに掲載している画面画像はイメージです。実際の表示画面と内容が異なる場合がありますのでご了承ください。なお、表示されている講座名称、価格、その他文言の一部に仮称を使用しています。

#### 11.アカウント情報の更新画面が表示されますので内容を確認のうえ、 二段階認証の方法を選択して[保存]をクリックします ※日本国外にてご利用の方は認証アプリを選択してください

# 会員登録する(8/10)

【認証アプリを選択した場合】

12. Google Authenticatorアプリまたは Microsoft Authenticatorア プリにてQRコードをスキャンして取得したセキュリティコードを入力後 [保存]をクリックします 【認証アプリを選択した場合】

#### 13.以下のページが表示されたらアカウント設定の完了です [アプリケーションに戻る]をクリックしてTOPページにお進みください

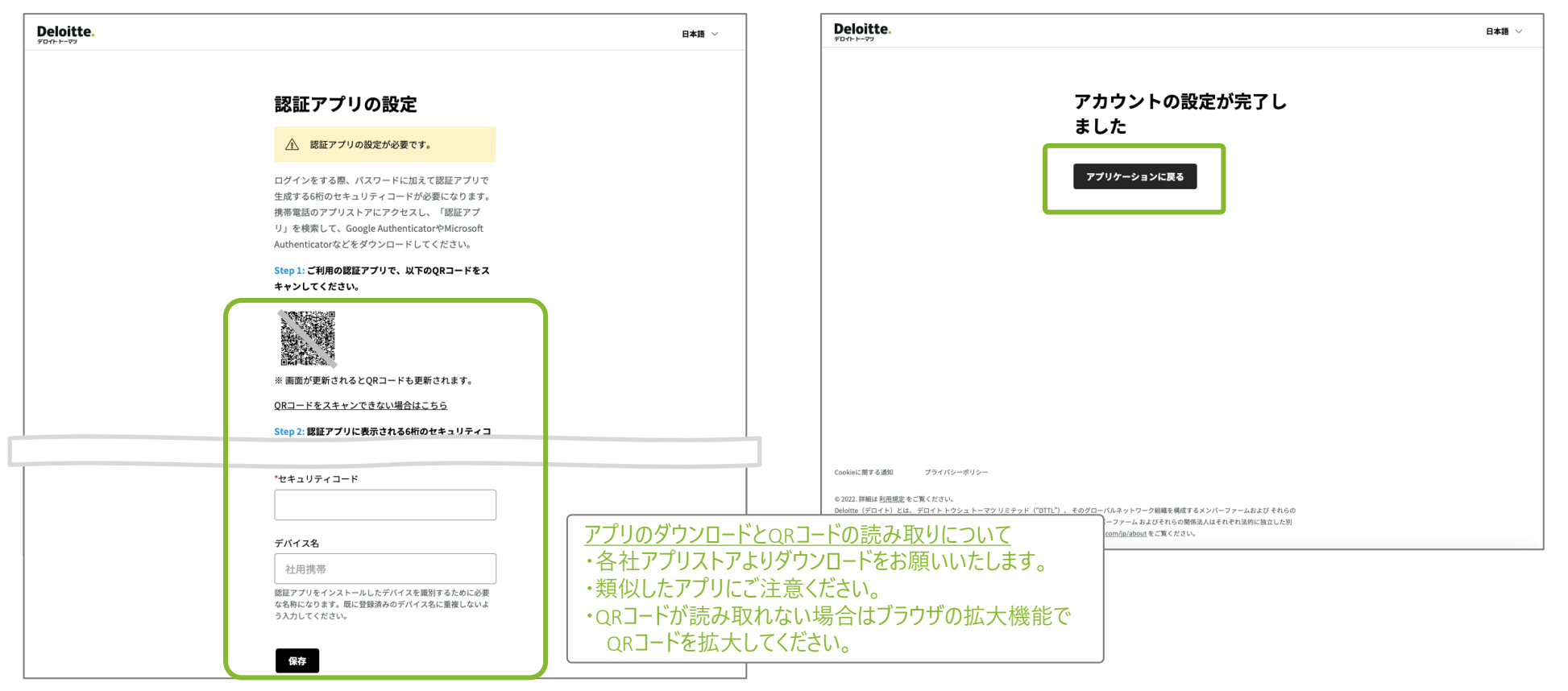

会員登録する (9/10)

【SMSを選択した場合】

14. SMS送信する携帯電話番号を入力後、[セキュリティコードを送信] をクリックします

| Deloitte.                                                                                                    | 日本語、                                                  | Deloitte.                                                                                                    | 日本語 🗸 |
|----------------------------------------------------------------------------------------------------|-------------------------------------------------------|----------------------------------------------------------------------------------------------------|-------|
| SMSの設定<br>SMS認証で使用する携帯                                                                                                    | <b>#電話番号を入力してください。</b>                                | SMSの設定<br>携帯電話「」」にSMSで送信された6桁のセ<br>キュリティコードをみ力してください。                                                                                                    |       |
| 携帯電話番号(ハイフン<br> <br>セキュリティコード                                                                                                    | /なし、数字のみ)<br>を送信                                      |                                                                                                    |       |
|                                                                                                    |                                                       |                                                                                                    |       |
| Constal 面下る通知 ブライバシーボリシー                                                                                                    |                                                       |                                                                                                    |       |
| 0.2022.詳細は利益度定をご覧ください。<br>Deloitte (デロイト)とは、デロイトトウシュトーマツリミテッド「DTIL")、そのグローバルネットワーク短期<br>開発品人のひとつまたは複数を担します、DTIL (または"Deloitte Global")ならびにタメンバーファーム およびそ子<br>個の編集体です。DTILはクライアントへのサービス提供を行いません。詳細は <u>www.sdeloitte.com/jolabout</u> をご覧 | を構成するメンバーファームおよびそれらの<br>いらの関係品人はそれぞれ运防に独立した別<br>ください。 | COMMELER F VBANI シノフィルノーマッジー<br>© 2022. 詳細は 短田恵恵 をご覧ください。<br>Delointe (アウイト) とは、ダゴイト トウシュ トーマツ リミテッド ("OTTL") 、そのグローバルネットワーク細胞を構成するメンバーファームおよび それらの<br>間係法人のひとっまたは確整を指します。 DTTL (または"Delointa Global") ならびに各メンバーファーム およびそれらの関係法人はそれを対応に協立した別<br>個の細胞体です。 DTTLはクライアントへのウービス提供を行いません。 詳細は <u>www.delointa.com/joc/about</u> をご覧ください。 |       |

【SMSを選択した場合】

[認証]をクリックします

15.携帯電話にSMSで送信された6桁のセキュリティコードを入力後、

会員登録する(10/10)

【SMSを選択した場合】

16. 以下のページが表示されたらアカウント設定の完了です [アプリケーションに戻る]をクリックしてTOPページにお進みください

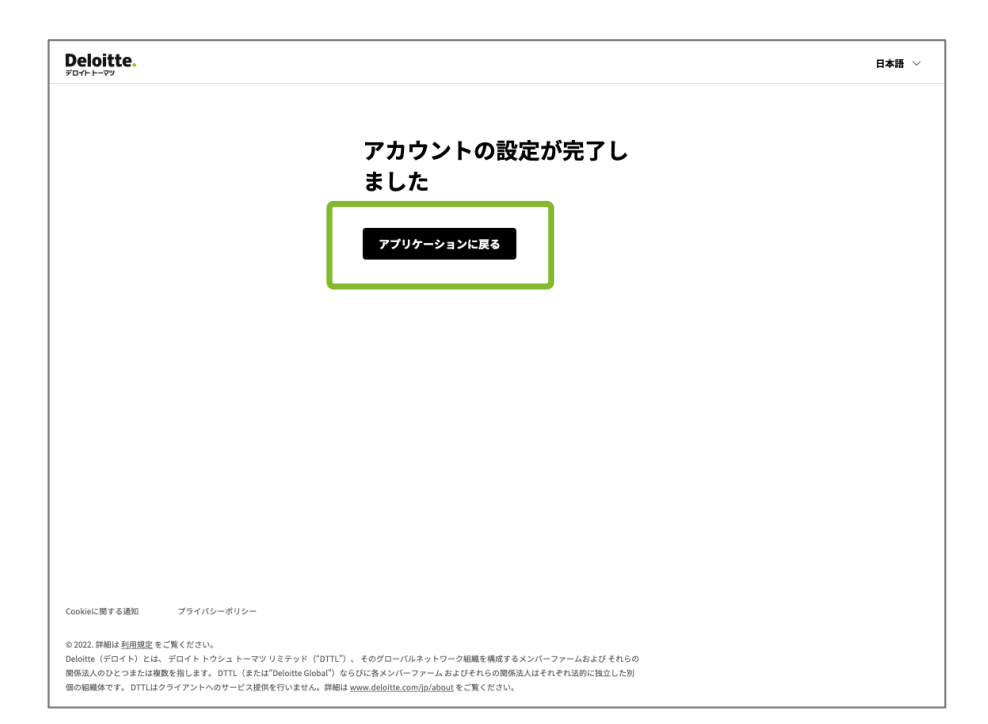

# ログインする (1/3)

# デロイト トーマツ アカデミーサイト にログインします

1. デロイト トーマツ アカデミーサイトの右上の[ログイン]をクリックします

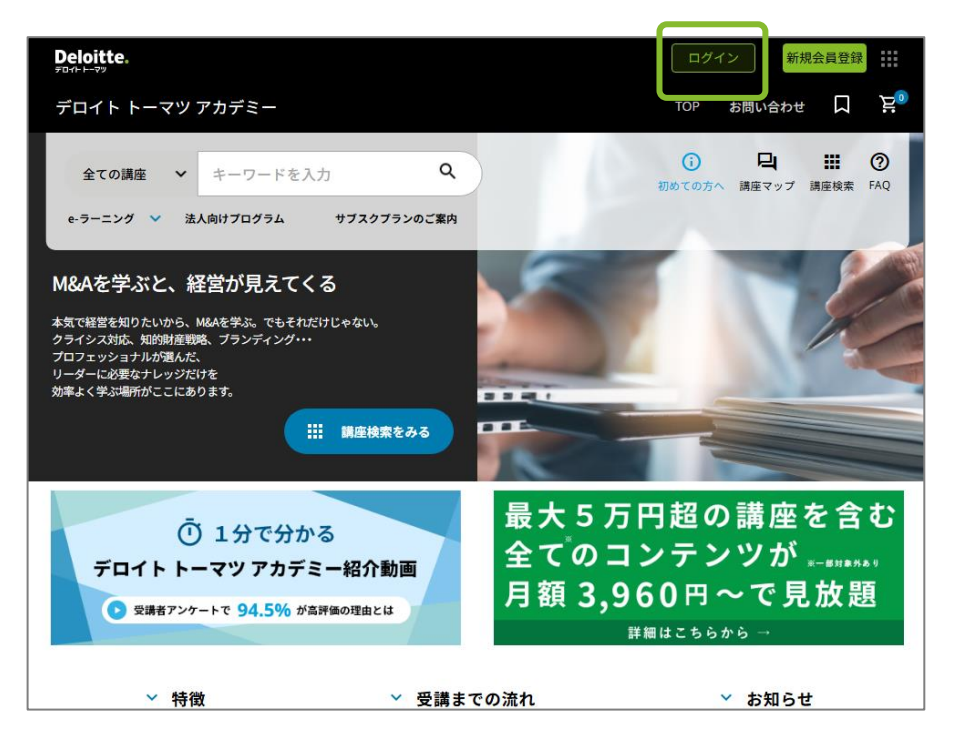

#### 2. ご登録のメールアドレスとパスワードを入力後、[ログイン]を クリックします

| <b>ログイン</b><br>メールアドレス<br>//スワード<br>//スワード<br>・パスワード・2要素認証のリセットは <u>こちら(マ<br/>ニュアル</u> )<br>・ブックマーク・お気に入りからアクセスした場合 |  |
|----------------------------------------------------------------------------------------------------|--|
| メールアドレス<br>パスワード<br>・パスワード・2要素認証のリセットは <u>こちら</u> (又<br>ニュアル)<br>・ブックマーク・お気に入りからアクセスした場合                            |  |
| パスワード<br>・パスワード・2要素認証のリセットは <u>こちら</u> (又<br><u>ニュアル</u> )<br>・ブックマーク・お気に入りからアクセスした場合                               |  |
| ・パスワード・2要素認証のリセットは <u>ニちら</u> (マ<br><u>ニュアル</u> )<br>・ブックマーク・お気に入りからアクセスした場合                                        |  |
| けつびょうできません                                                                                                    |  |
| <b>ログイン</b>                                                                                                    |  |
| または                                                                                                    |  |
| $\boxed{  Deloitte \square  \mathcal{I} \not\prec  \mathcal{V} }$                                                   |  |
|                                                                                                    |  |
|                                                                                                    |  |
|                                                                                                    |  |

#### https://academy.ma-plus.com/

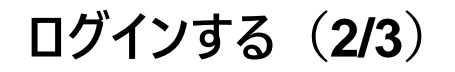

3. 二段階認証(認証アプリまたはSMS)にて発行されたセキュリティコード を入力後、[認証]をクリックします

| Deloitte. BAB Y                                                                                                    | Deloitte.                                                                                                    |                                                                                                    | 日本語 🗸 |
|----------------------------------------------------------------------------------------------------|----------------------------------------------------------------------------------------------------|----------------------------------------------------------------------------------------------------|-------|
| SMS認証<br>「「」」<br>「」<br>」<br>」<br>」<br>」<br>」<br>」<br>」<br>」<br>」<br>」<br>」<br>」<br>」                                                                                                    |                                                                                                    | デロイトトーマツアカデミーからのアクセスを許可したののアクセスを許可します。<br>アロイトトーマツアカデミーが以下のアクセス機関を<br>感求しています。アクセスを許可しますか? ・ メールアドレス ・ メールアドレス ・ メールアドレス ・ メールアドレス ・ メールアドレス ・ メールアドレス ・ メールアドレス                                                             |       |
| Cookieに関する通知 プライバシーボリシー                                                                                                    | Cookieに関する通知                                                                                                    | プライバシーポリシー                                                                                                    |       |
| ο 2023 新聞は王担思定を言葉(べむい、<br>Delotite(デロイト)とは、デロイトトラシュトーマッリミテッド("DTL")、 そのグローバルネットワーク細胞を構成するメンバーファームおよびそれらの<br>解放点入のDCコまたは運動を相上ます。DTL(または"Delotite Global」)ならびに各メンバーファームおよびそれの向解成点人はそれぞれ法的に独立した別<br>個の細胞体です。DTLはクライアントへのサービス提供を行いません。詳細は <u>www.delotite.com/jouleout</u> をご覧ください。 | <ul> <li>© 2022. 詳細は <u>利用規定</u></li> <li>Deloitte (デロイト) と1</li> <li>関係法人のひとつまたは</li> <li>個の組織体です。 DTTLi</li> </ul> | をを定義くない。<br>は、デロイトやシシュトーマツリミテッド「DTIL」、そのグローバルネットワーク組織を構成するメンバーファームおよびそれらの<br>実践を長します。DTIL(広たは"Onleithe GlobalT)ならびに各メンバーファームおよびそれらの際活品人はそれぞれ退的に独立した別<br>はクライプントへのサービス環境を行いません。詳細は <u>wern deloitta.com/in/about</u> をご覧ください。 |       |

※本ユーザーガイドに掲載している画面画像はイメージです。実際の表示画面と内容が異なる場合がありますのでご了承ください。なお、表示されている講座名称、価格、その他文言の一部に仮称を使用しています。

4. [初回のみ] デロイト トーマツ アカデミーよりアクセス許可の要求画面が

表示されますので、許可いただける場合は[はい]をクリックします ※いいえを選択した場合、デロイトトーマツアカデミーはご利用いただけません

# ログインする (3/3)

### 5. ログイン認証が正常に行われるとマイページに遷移されます

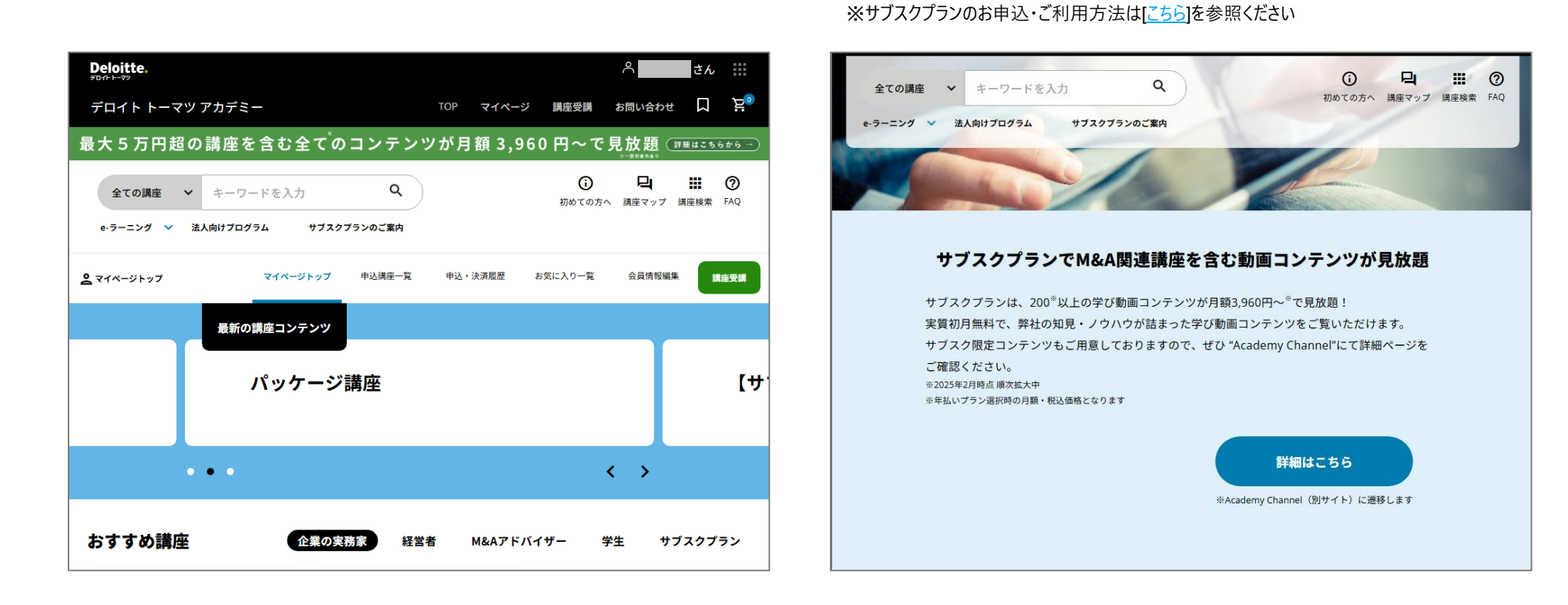

※初回ログイン時はサブスクプランのご案内ページに遷移されます

講座を探す(1/4)

### 講座検索ページより講座を検索します

1. 講座検索ページに遷移するにはデロイト トーマツ アカデミーサイトの 右上の[講座検索]をクリックします

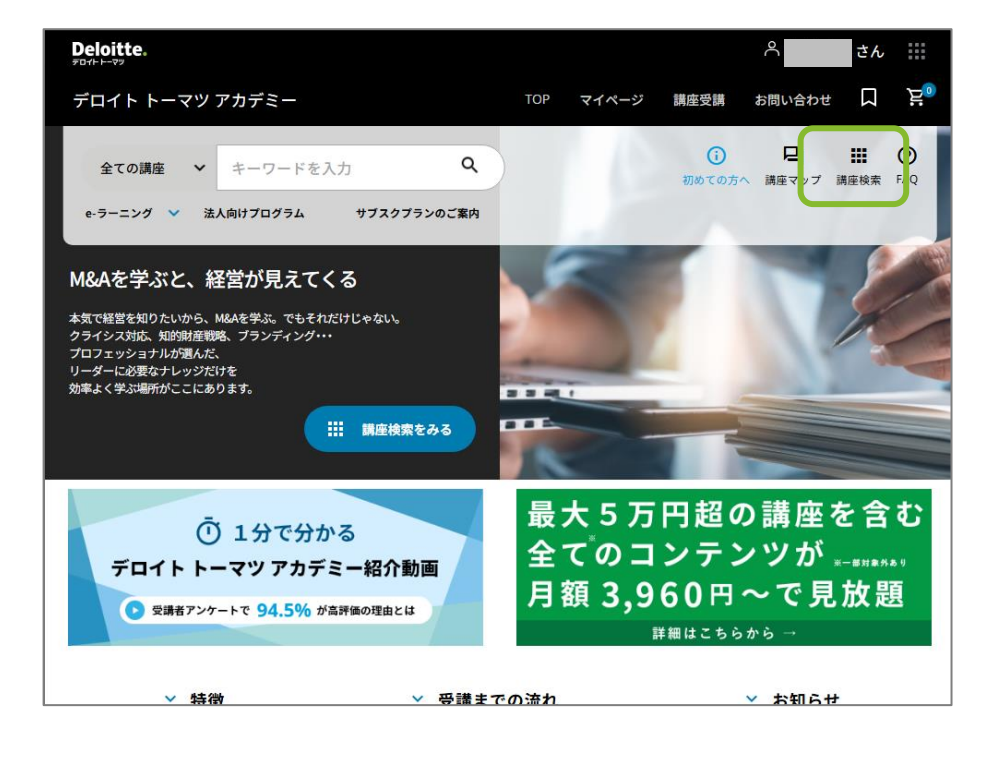

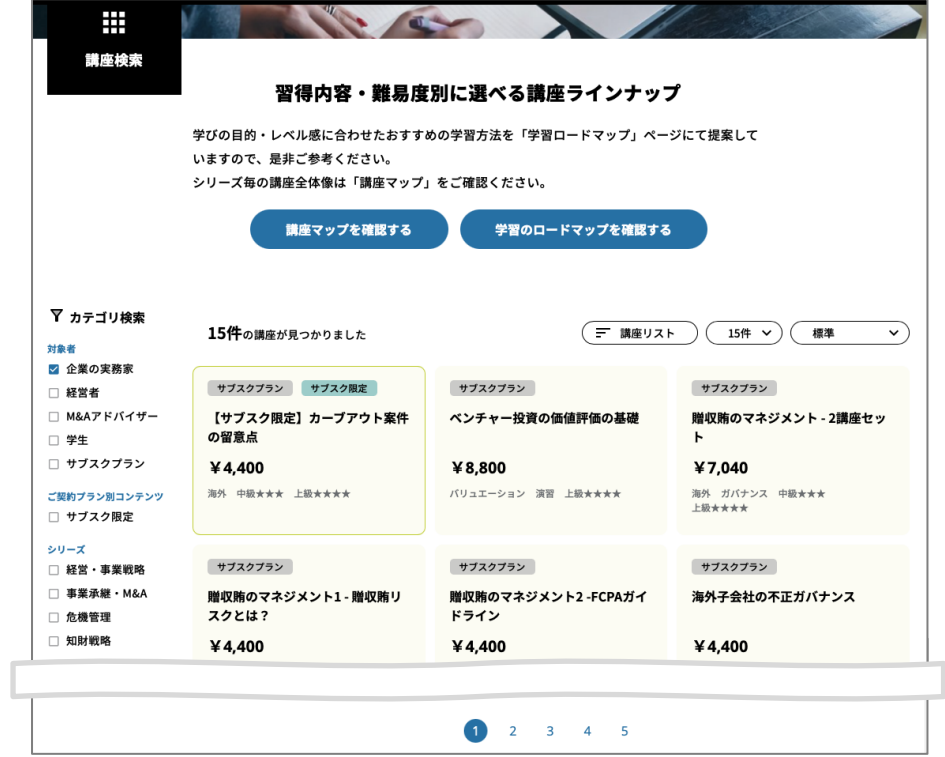

2. 講座検索ページに遷移されます

講座を探す(2/4)

### 3. 講座一覧ページの操作説明は以下の通りです

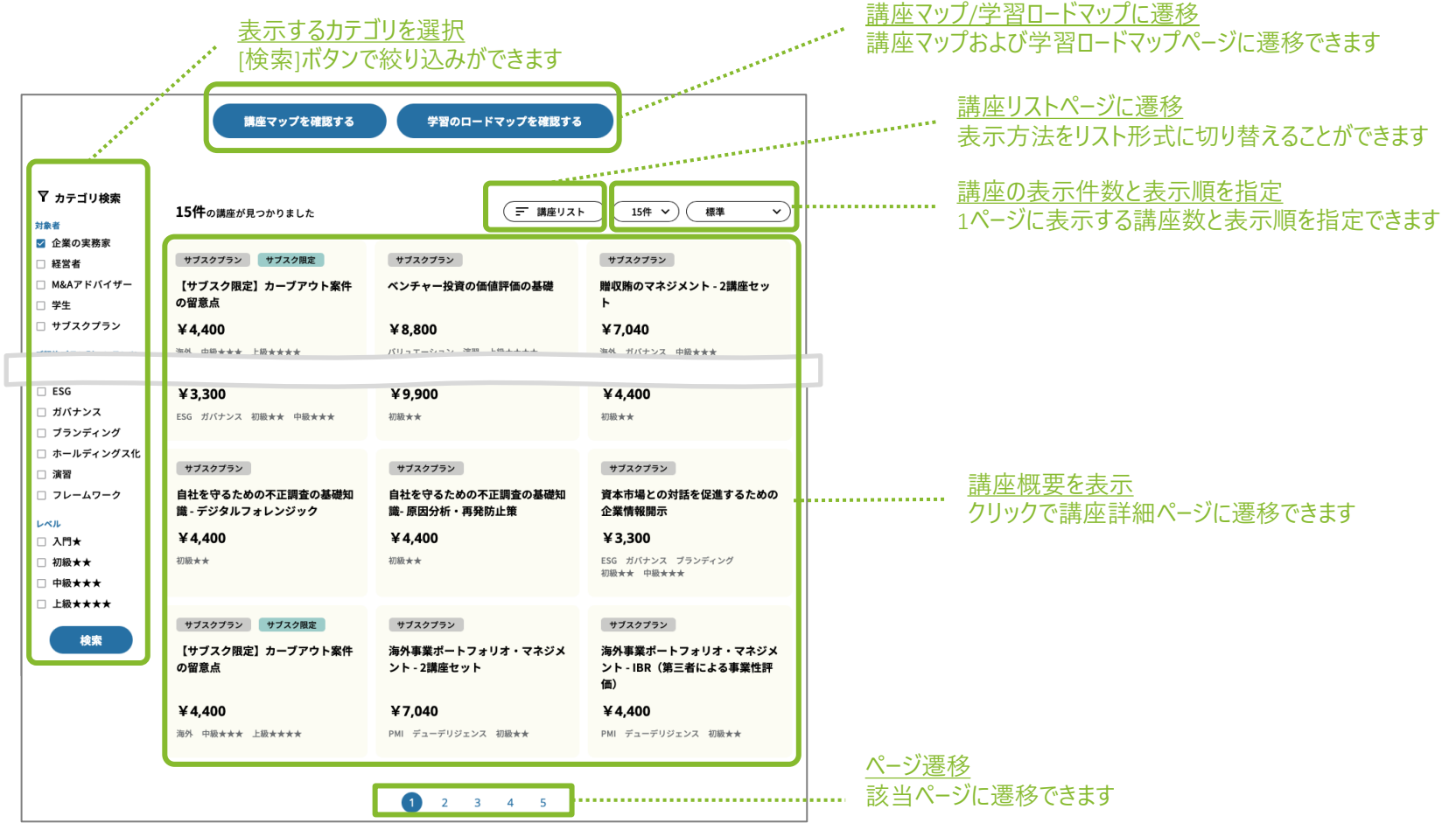

講座を探す(3/4)

4. 講座マップページの操作説明は以下の通りです

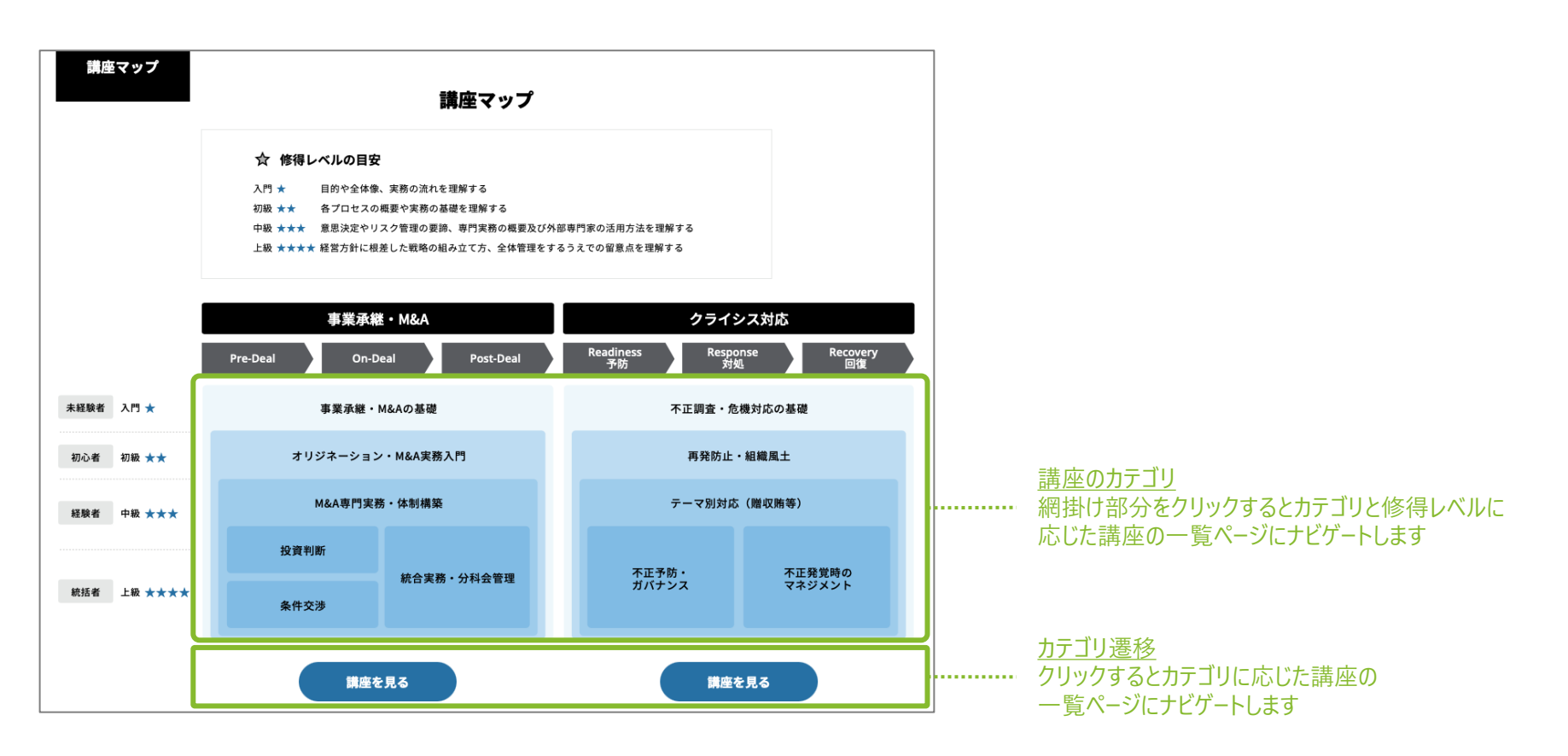

講座を探す(4/4)

5. 学習ロードマップページの操作説明は以下の通りです

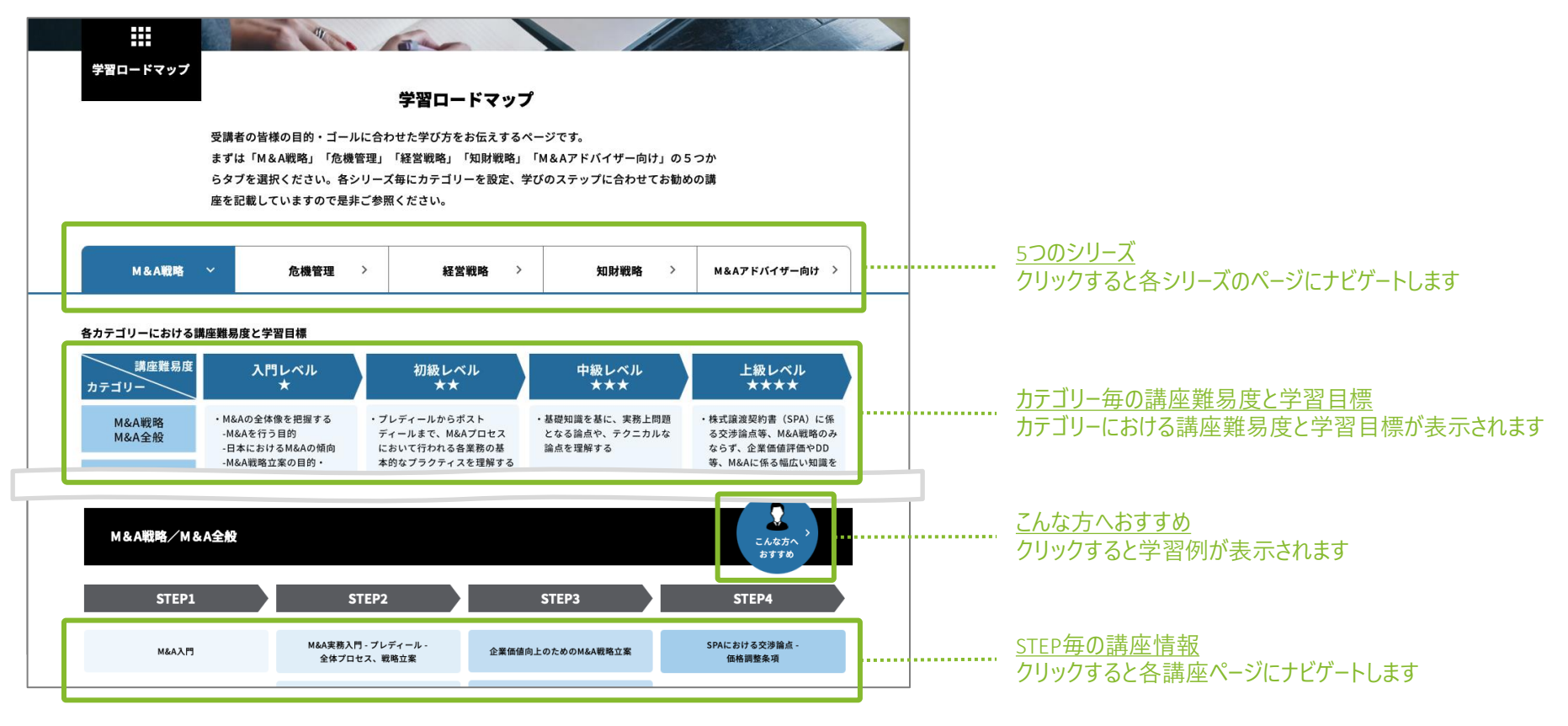

# 講座を購入する(1/2)

### 講座詳細ページより講座を購入します ※サブスクプランで受講する方法は[こちら]をご参照ください

1. 講座詳細ページより[カートに入れる] をクリックします ※[お気に入りに追加]をクリックするとお気に入りページに追加することができます

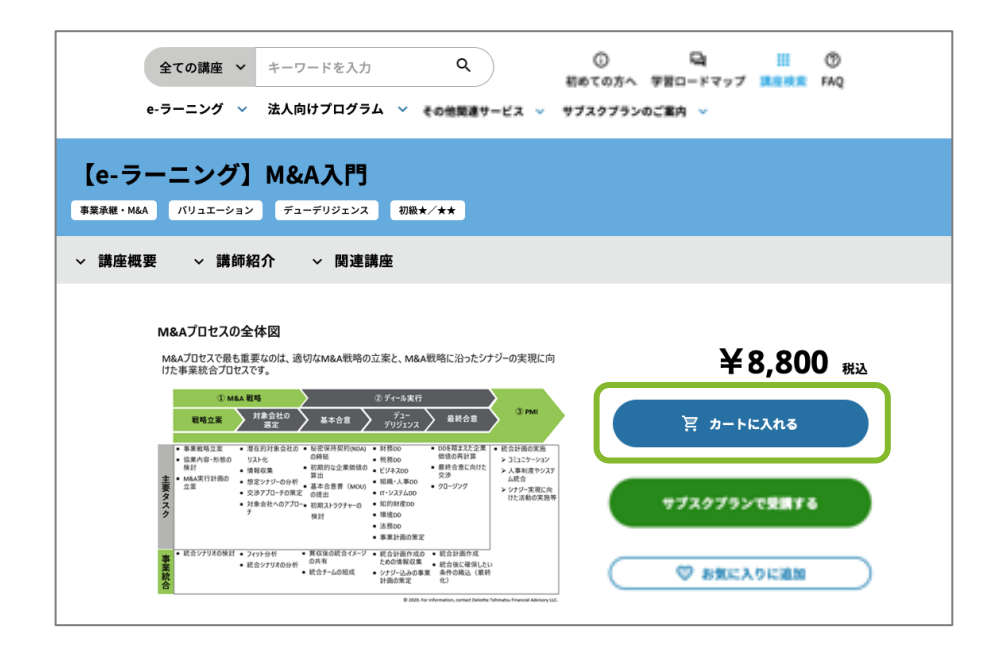

2. 選択した講座がショッピングカートページに表示されますので [レジに進む]をクリックします ※[お買い物を続ける]をクリックすると引き続き他の講座の購入ができます

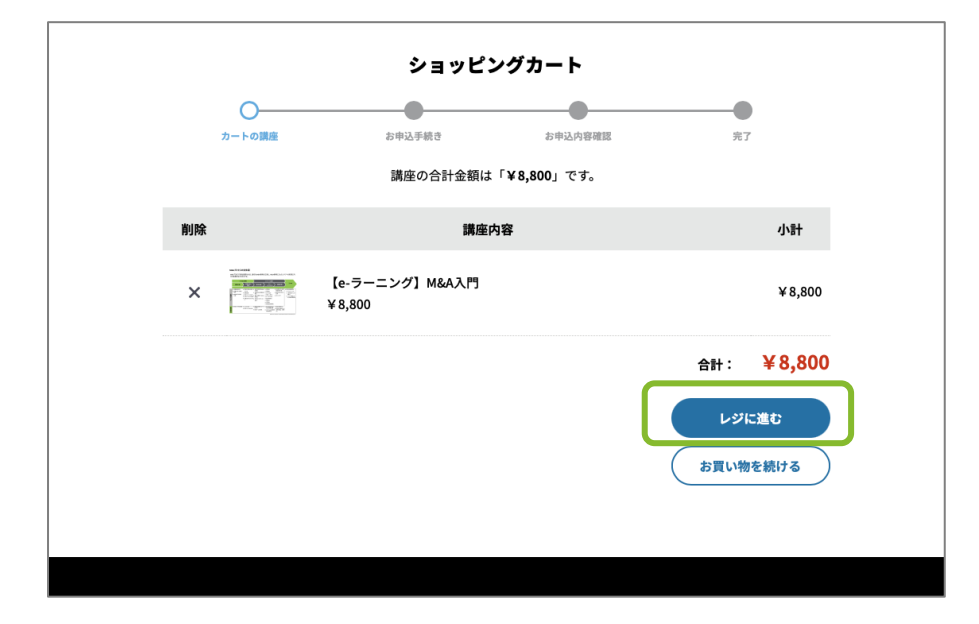

講座を購入する(2/2)

3. お申込手続き情報を入力して[確認する]をクリックします ※クーポンをお持ちの場合はこちらのページで入力します

|                                                          |                                       | お申込               | 手続き     |                             |                                           |
|----------------------------------------------------------|---------------------------------------|-------------------|---------|-----------------------------|-------------------------------------------|
|                                                          | <b>Ø</b>                              |                   | •       |                             |                                           |
|                                                          | カートの講座                                | お申込手続き            | お申込内容確認 | 完了                          |                                           |
| 6客様情報                                                    |                                       |                   |         | 小計                          | ¥8,800                                    |
|                                                          |                                       |                   |         | <b>合計</b><br>[ <sup>;</sup> | ¥8,800 税込<br><sup>税率 10 %対象</sup> ¥8,800] |
|                                                          |                                       |                   |         | *******                     | Y & RUU BUI                               |
| 6支払方法                                                    |                                       |                   |         | 確認す                         | õ                                         |
| <ul> <li>クレジット決</li> <li>コンビニ決済</li> <li>銀行振込</li> </ul> | 済                                     |                   |         | (                           | 戻る                                        |
|                                                          | 【e-ラーニング】M&A入f<br>¥8,800<br>小計:¥8,800 | 9                 |         |                             |                                           |
| フーポン                                                     |                                       |                   |         |                             |                                           |
|                                                          |                                       |                   |         |                             |                                           |
| 6問い合わせ                                                   |                                       |                   |         |                             |                                           |
| お問い合わせ事項が                                                | ございましたら、 こちらに こ                       | ご入力ください。(3000文字まで | )       |                             |                                           |
|                                                          |                                       |                   |         |                             |                                           |

4. お支払方法は3通りの方法があります

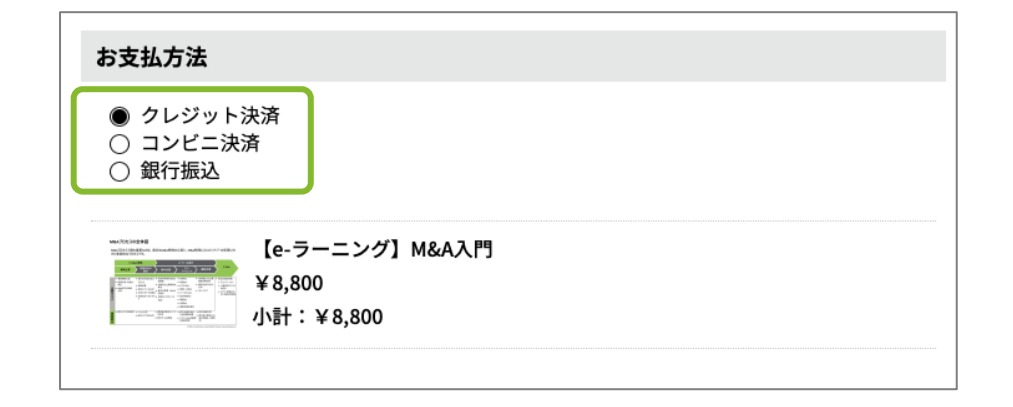

クーポンを利用する(1/1)

# お申込手続きページよりクーポンコードを入力します

1. お申込手続き画面の[クーポンを変更する]をクリックします

|                                                                                                    | お申込                   | 手続き     |                                               |
|----------------------------------------------------------------------------------------------------|-----------------------|---------|-----------------------------------------------|
| クートの講座                                                                                                | お申込手続き                | お申込内容確認 | 完了                                            |
| お客様情報                                                                                                 |                       |         | 小計 ¥8,800<br>合計 ¥8,800 税込<br>(約年10年5年 ¥8,800) |
| <b>お支払方法</b><br>● クレジット決済<br>○ コンビニ決済                                                                 | -                     |         | お支払い合計 ¥8,800 税込<br>確認する                      |
| <ul> <li>● 銀行振込</li> <li>● 銀行振込</li> <li>■ M&amp;A入門</li> <li>■ ¥8,800</li> <li>小計: ¥8,800</li> </ul> |                       |         |                                               |
| クーポン                                                                                                  |                       |         |                                               |
| クーボンをお持ちの方はクーボン                                                                                       | <b>/コードを人力してください。</b> |         |                                               |
| ◎ 新規クレジットカード決済                                                                                        |                       |         |                                               |

### 2. クーポンコードを入力して[登録する]をクリックします

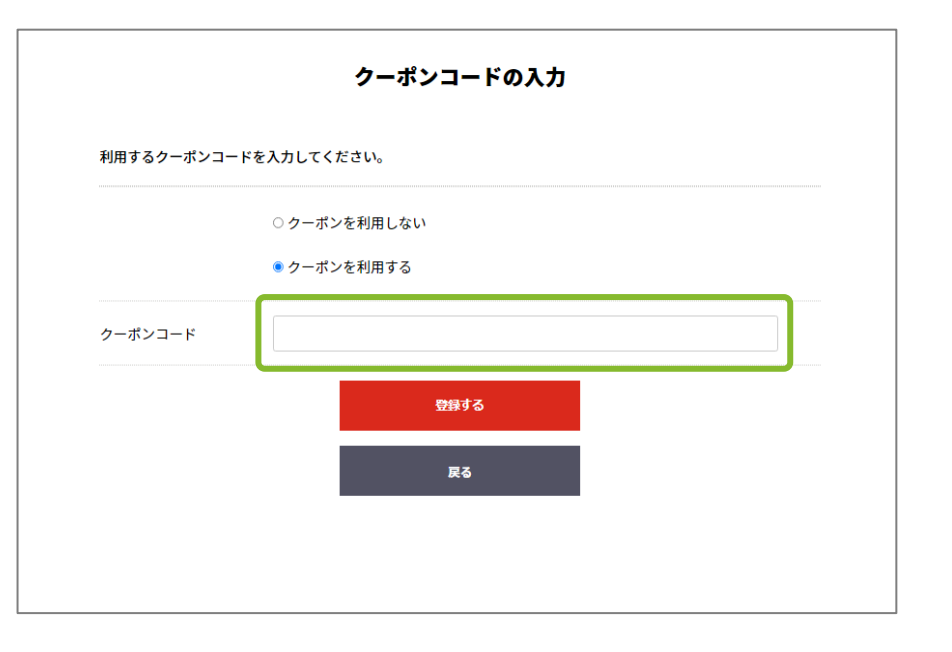

クレジットカードで決済する(1/2)

### クレジットカードで決済する場合

1. [クレジット決済]を選択した場合はクレジットカード情報を入力します

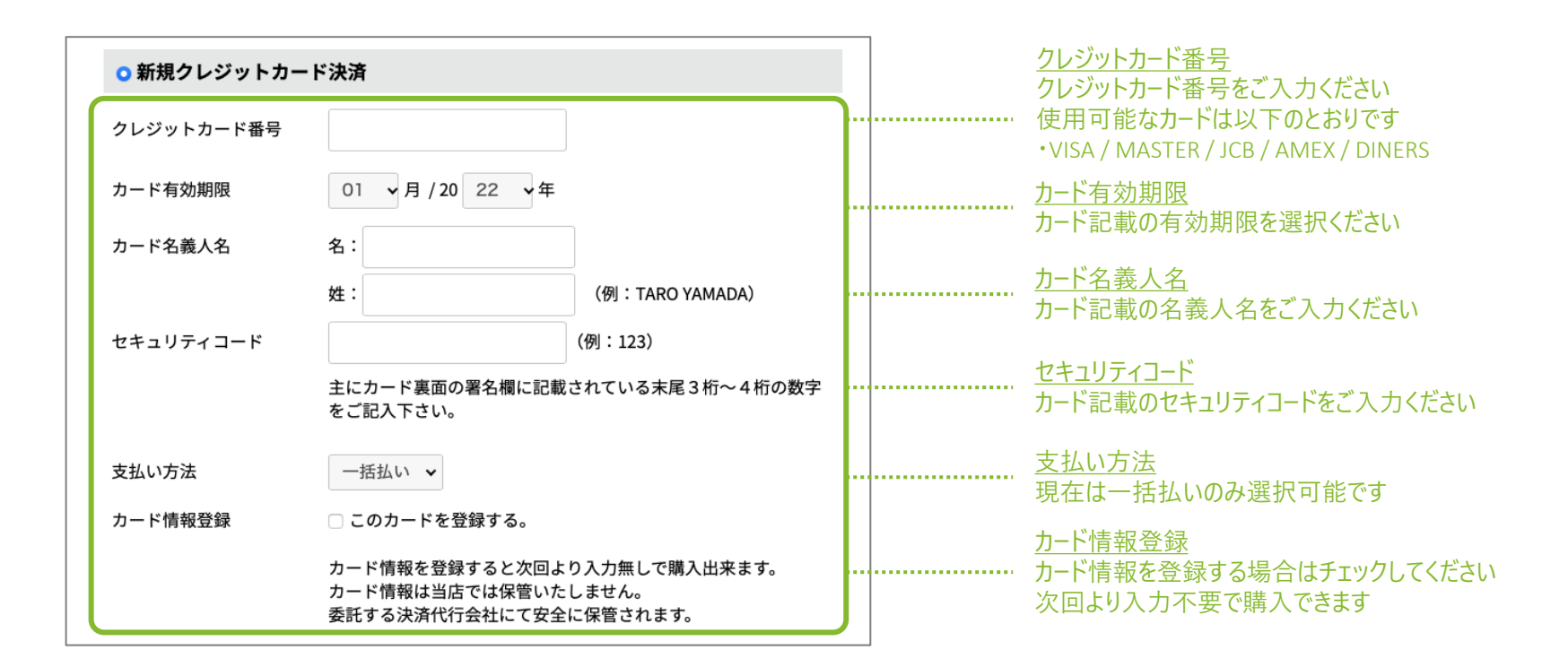

クレジットカードで決済する (2/2)

2. 入力情報をご確認のうえ、[お申込を完了する]をクリックします

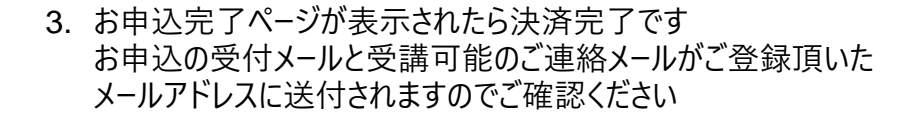

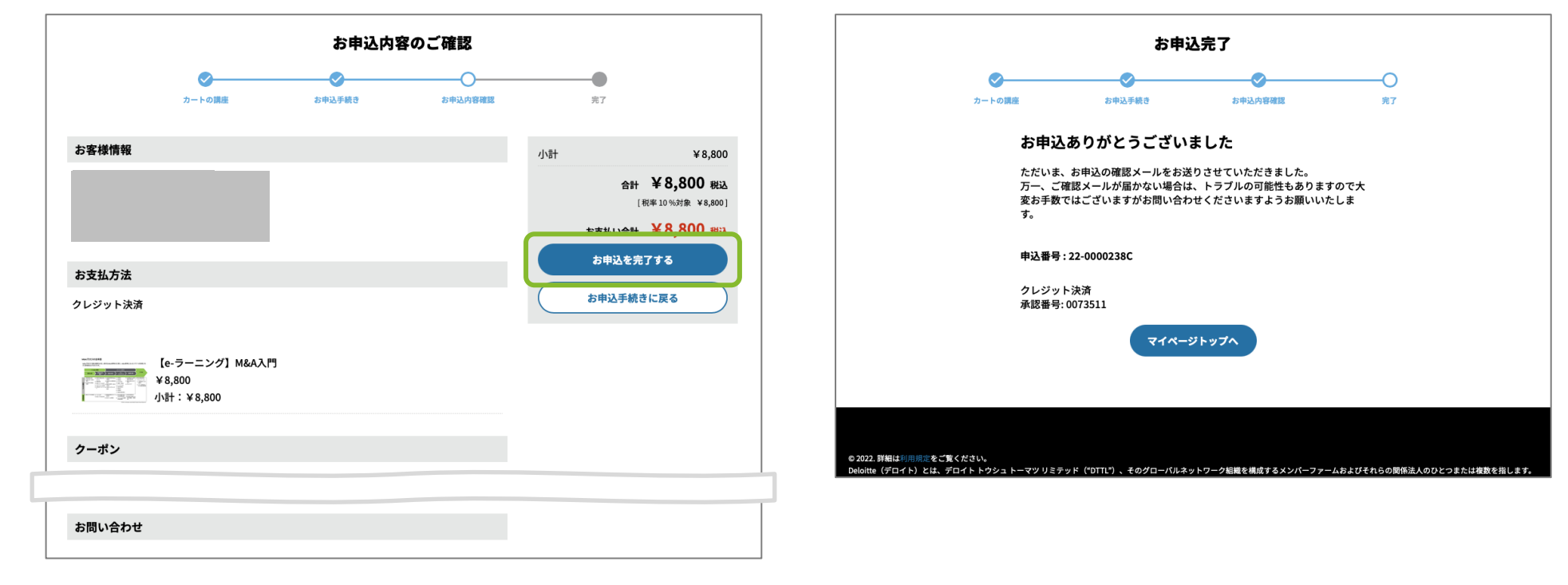

# 銀行振込で決済する(1/2)

銀行振込で決済する場合 ※ご入金確認後に受講開始となります

[銀行振込]を選択した場合で請求書の送付を希望する場合は
 [変更]をクリックして送付先を入力します
 ※請求書の送付を希望しない場合は不要です

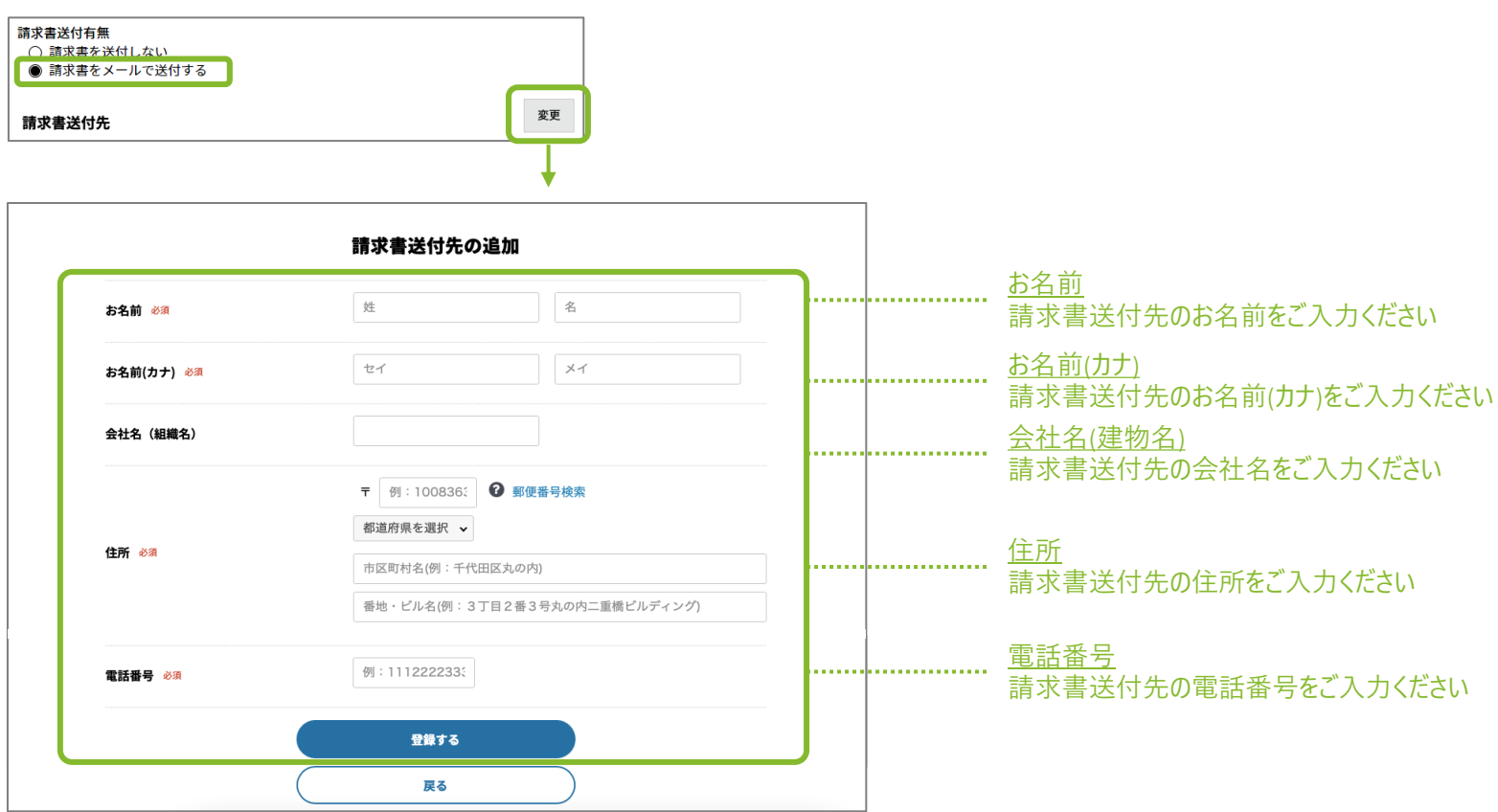

銀行振込で決済する(2/2)

2. 入力情報をご確認のうえ、[お申込を完了する]をクリックします

|          |                                        | お申込内容            | 客のご確認     |                |                                                 |
|----------|----------------------------------------|------------------|-----------|----------------|-------------------------------------------------|
|          | カートの講座                                 | お申込手続き           | お申込内容確認   | 完了             |                                                 |
| お客様情報    |                                        |                  |           | 小計             | ¥4,400                                          |
|          |                                        |                  |           | 合]<br>555以()() | H ¥4,400 税込<br>[税率10%対象 ¥4,400]<br>H ¥4,400 税33 |
| お支払方法    |                                        |                  |           | お申込を           | 完了する                                            |
| 银行振込     |                                        |                  |           | お申込手紙          | 読きに戻る                                           |
| 请求書を送付する |                                        |                  |           |                |                                                 |
| 请求書送付先   |                                        |                  |           |                |                                                 |
|          | 【e-ラーニング】 M&Aを成<br>¥4,400<br>小計:¥4,400 | ᡭ功させるための統合実務 - ∙ | 分科会 - ①会計 |                |                                                 |
| クーポンをお持ち | の方はクーボンコードを人                           | 刀してくたさい。         |           |                |                                                 |
| お問い合わせ   |                                        |                  |           |                |                                                 |

 お申込完了ページが表示されたらお申込手続きの完了です お申込の受付メールがご登録頂いたメールアドレスに送付されますので メール記載の指定口座にご入金をお願いします ※ご入金確認後に講座の受講が可能となります

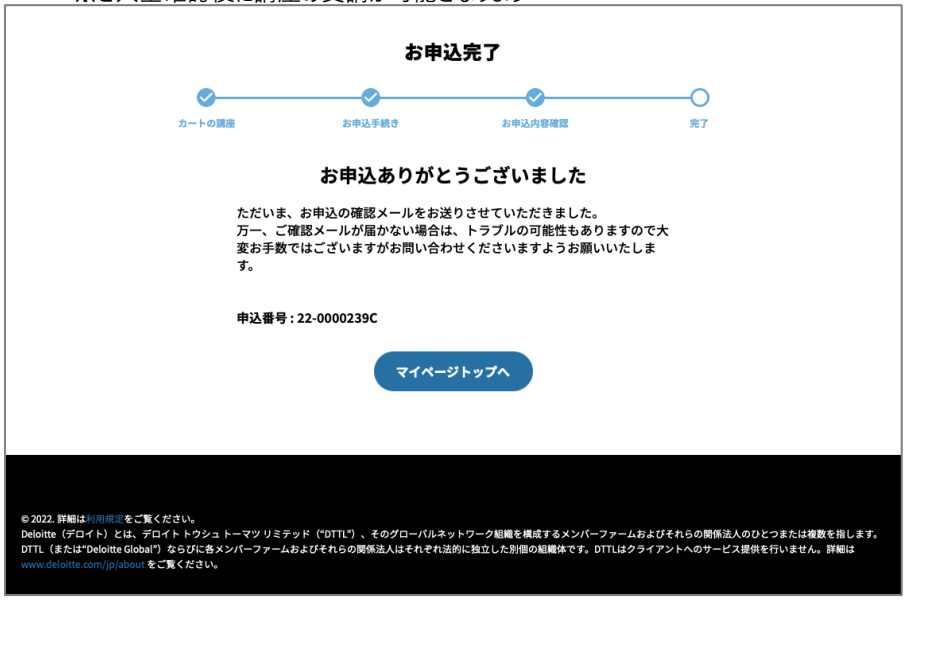

コンビニ支払いで決済する(1/2)

コンビニ支払いで決済する場合 ※ご入金確認後に受講開始となります

1. [コンビニ決済]を選択した場合はお支払するコンビニを選択します

| コンビニ決済                                                                              |                                                                                                    |
|-------------------------------------------------------------------------------------|----------------------------------------------------------------------------------------------------|
| お支払いをするコンビニを選択してください。<br>○ ローソン<br>○ ファミリーマート<br>○ ミニストップ<br>○ セブンイレブン<br>○ セイコーマート | <u>お支払いするコンビニ</u><br>お支払いするコンビニを選択ください<br>お支払い可能なコンビニは以下のとおりです<br>・ローソン / ファミリーマート / ミニストップ / セブインイレブン / セイコーマート |

コンビニ支払いで決済する(2/2)

2. 入力情報をご確認のうえ、[お申込を完了する]をクリックします

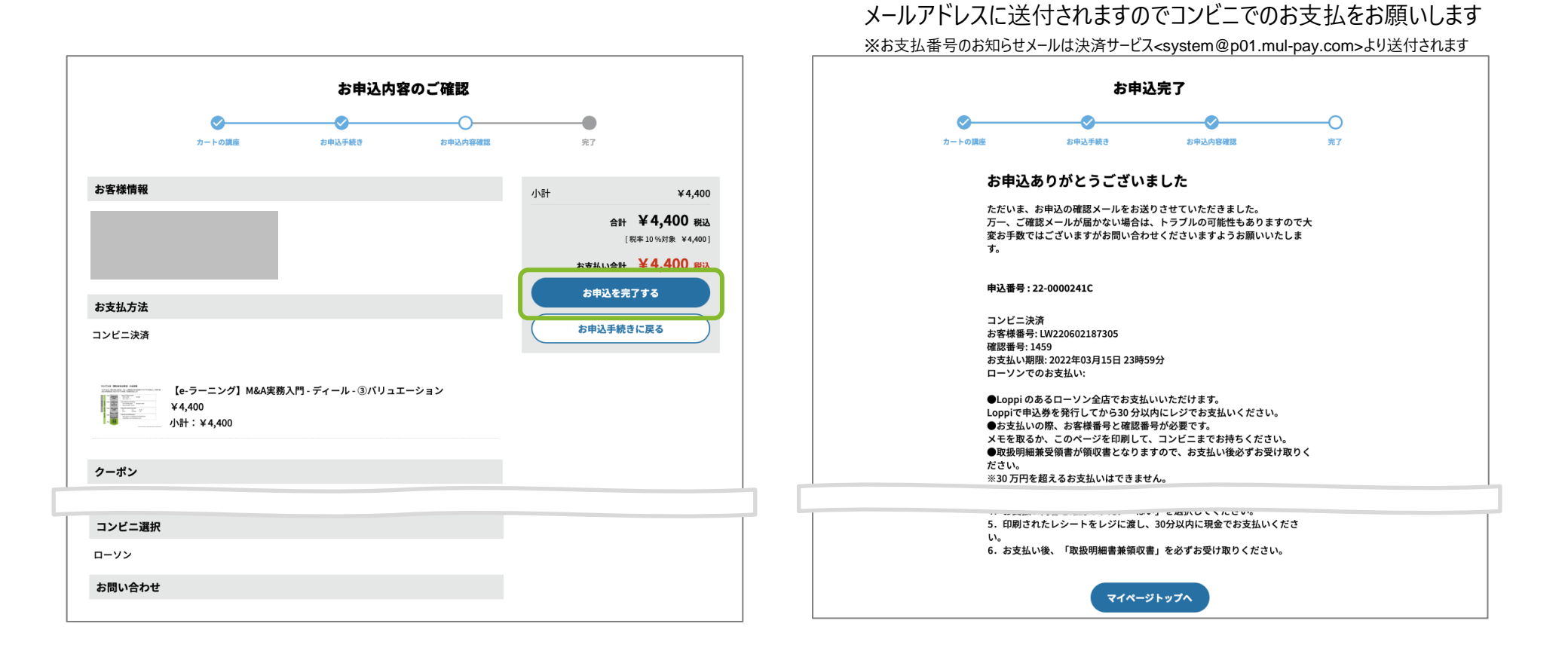

※本ユーザーガイドに掲載している画面画像はイメージです。実際の表示画面と内容が異なる場合がありますのでご了承ください。なお、表示されている講座名称、価格、その他文言の一部に仮称を使用しています。

3. お申込完了ページが表示されたらお申込手続きの完了です

お申込の完了メールとお支払番号のお知らせメールがご登録頂いた

講座を受講する(1/2)

### 講座の受講方法は以下のとおりです

1. 事前にログインのうえ、デロイト トーマツ アカデミーサイトの右上の [講座受講]をクリックします

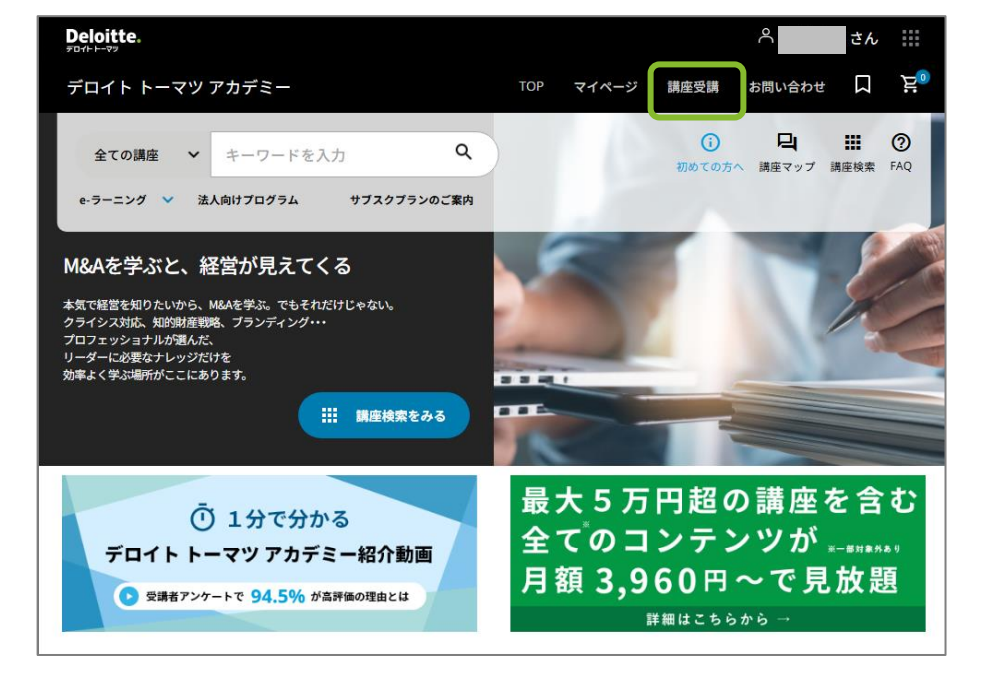

### ※講座受講はマイページの[申込講座一覧]より進むこともできます

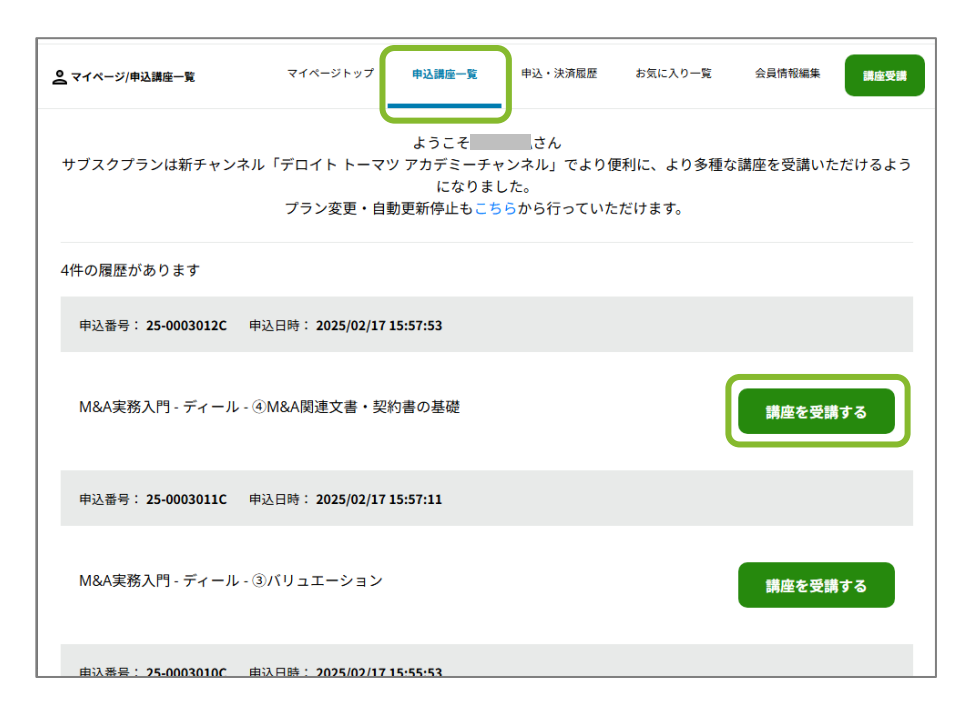

#### https://academy.ma-plus.com/

講座を受講する(2/2)

2. 購入済みの講座一覧ページに遷移しますので受講する講座の 講座名をクリックします ※講座を購入していない場合は一覧には何も表示されません

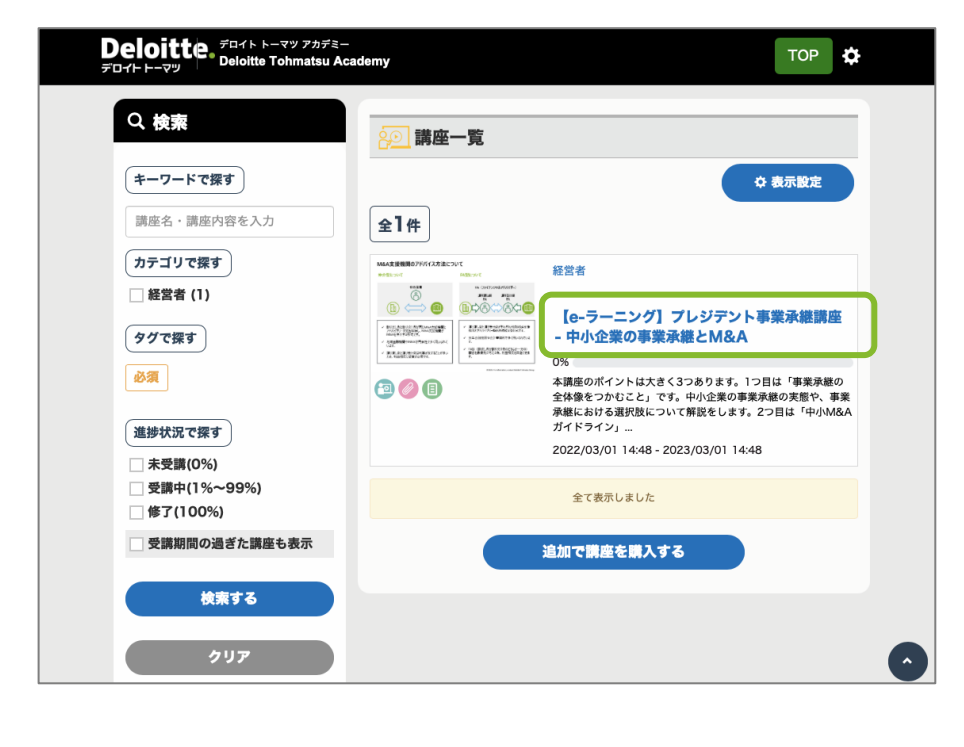

#### 3. 講座詳細ページより講座の受講ができます

| e-ラーニング】プレジデン<br>9.^          | ト事業承継講座 - 中小企業の事業承継と |
|-------------------------------|----------------------|
|                               |                      |
| I義資料                          | ^                    |
| 【資料】 プレジデント事業承継講座・            | - 中小企業の事業承継とM&A      |
| ⑦ 【資料】プレジデント事業承継課             | je_pdf               |
| 溝義動画                          | *                    |
| 回 🕜 中小企業の事業承継とM&A Part1       |                      |
| 回 🕐 中小企業の事業承継とM&A Part2       |                      |
| 回 · 中小企業の事業承継とM&A Part3       |                      |
| 回  一 中小企業の事業承継とM&A Part4      |                      |
| 回 🔗 中小企業の事業承継とM&A Part5       |                      |
| の<br>の<br>山小企業の事業登録とM&A Part6 |                      |

# サブスクプランを契約する(1/1)

# サブスクプランはアカデミーチャンネル(外部サイト)にてご契約、ご利用いただけます

1. TOPページのグリーンのバナーをクリックしますとアカデミーチャンネル (外部サイト) に遷移いただけます

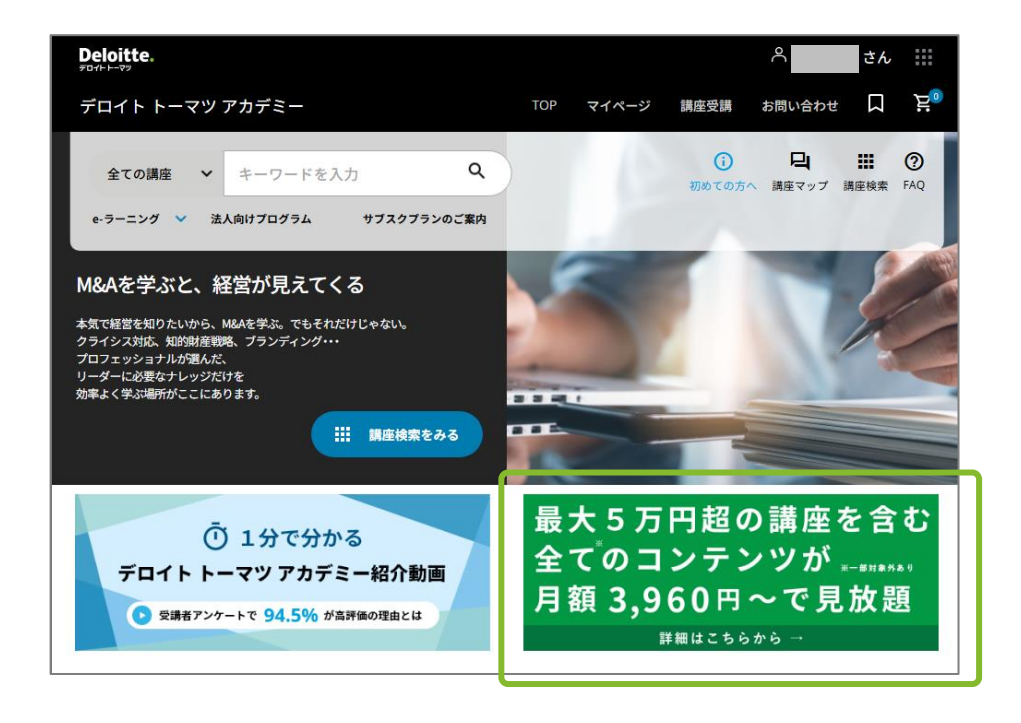

※サブスクプランの契約手順につきましては 「Academy Channel ユーザーガイド」の20ページを参照ください

https://academy-ch.fa-pfm.deloitte.jp/UserGuide

マイページの説明(1/6)

## マイページについて説明します

 デロイト トーマツ アカデミーサイトにログインするとマイページの トップページに遷移されます ※ページ上部の[マイページ]よりマイページに遷移することもできます

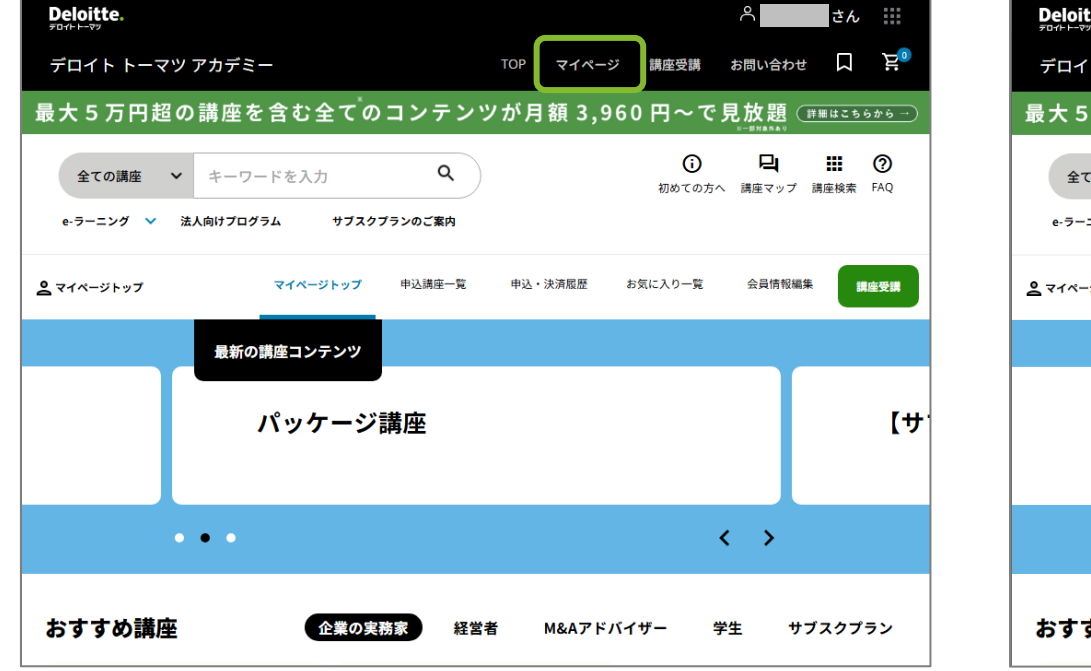

 マイページは以下の5つのページより構成されます マイページトップ / 申込講座一覧 / 申込・決済履歴 / お気に入り一覧 / 会員情報編集

| Deloitte.                |           | ٩                      | さん …                                     |
|--------------------------|-----------|------------------------|------------------------------------------|
| デロイト トーマツ アカデミー          | TOP マイページ | 講座受講 お問                |                                          |
| 最大5万円超の講座を含む全てのコンテン      | ンが月額 3,96 | 0円~で見カ                 | 女題 (詳細はこちらから →                           |
| 全ての講座 マ キーワードを入力 Q       |           | <b>(</b> )<br>初めての方へ 講 | <b>口 詳 ⑦</b><br><sup>座マップ 講座検索 FAQ</sup> |
|                          |           |                        |                                          |
| <b>2</b> マイページトップ 中込講座一覧 | 申込・決済履歴   | お気に入り一覧 🗧              | 注員情報編集<br>講座受講                           |
| 最新の講座コンテンツ               |           |                        |                                          |
| パッケージ講座                  |           |                        | [ <del>サ</del>                           |
| •••                      |           | <                      | >                                        |
| おすすめ講座 企業の実務家 経営         | 者 M&Aアドバ  | イザー 学生                 | サブスクプラン                                  |

マイページの説明(2/6)

### 3. マイページトップについては以下の通りです

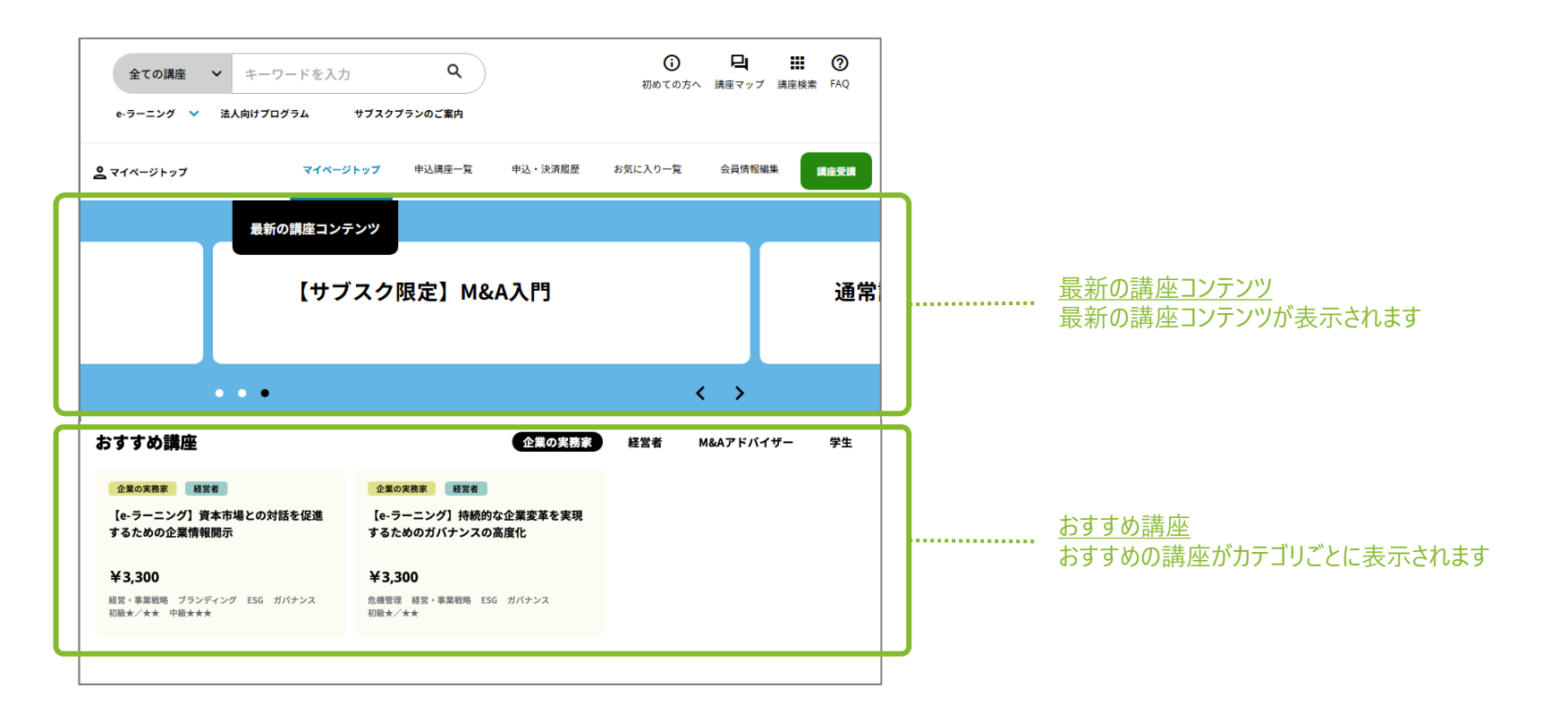

マイページの説明(3/6)

### 4. 申込講座一覧ページについては以下の通りです

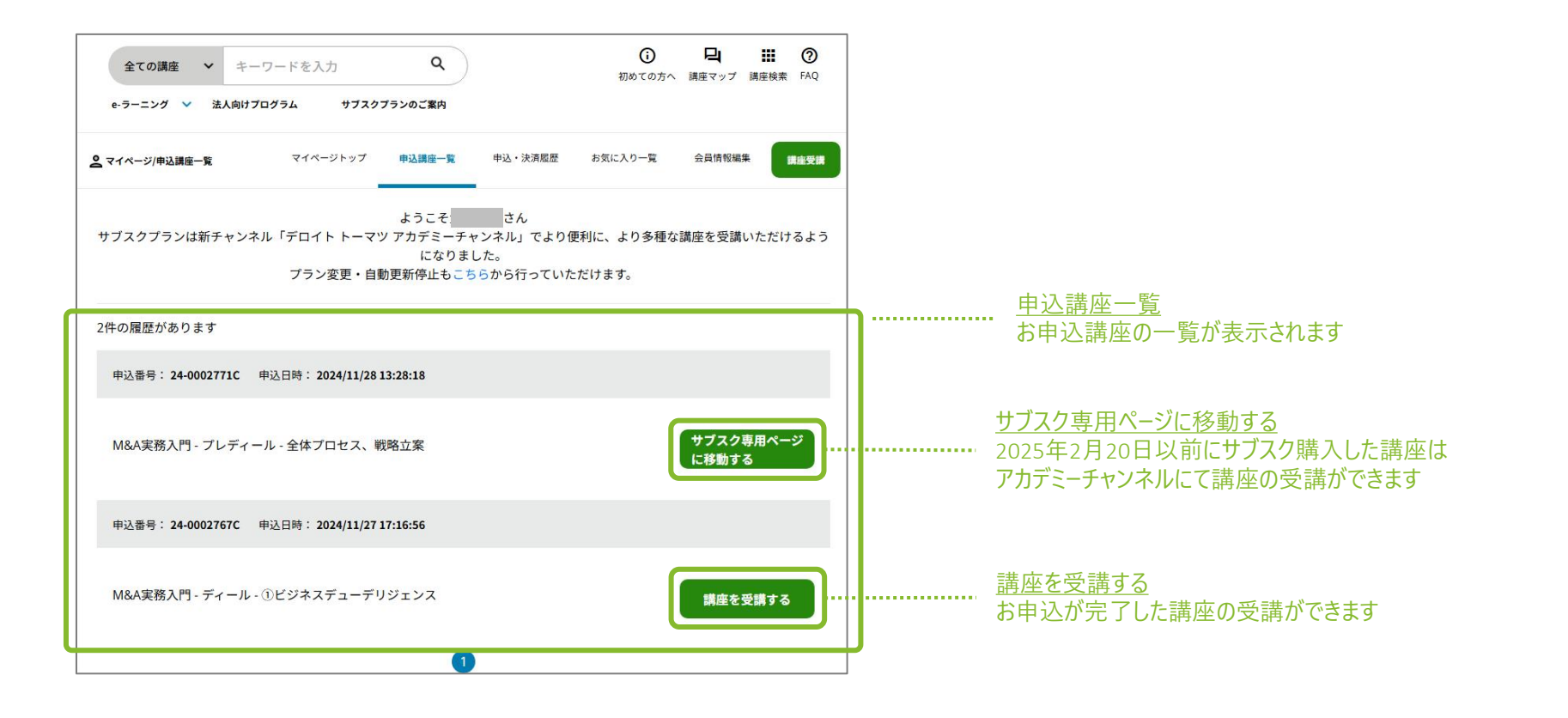

マイページの説明(4/6)

### 5. 申込・決済履歴ページについては以下の通りです

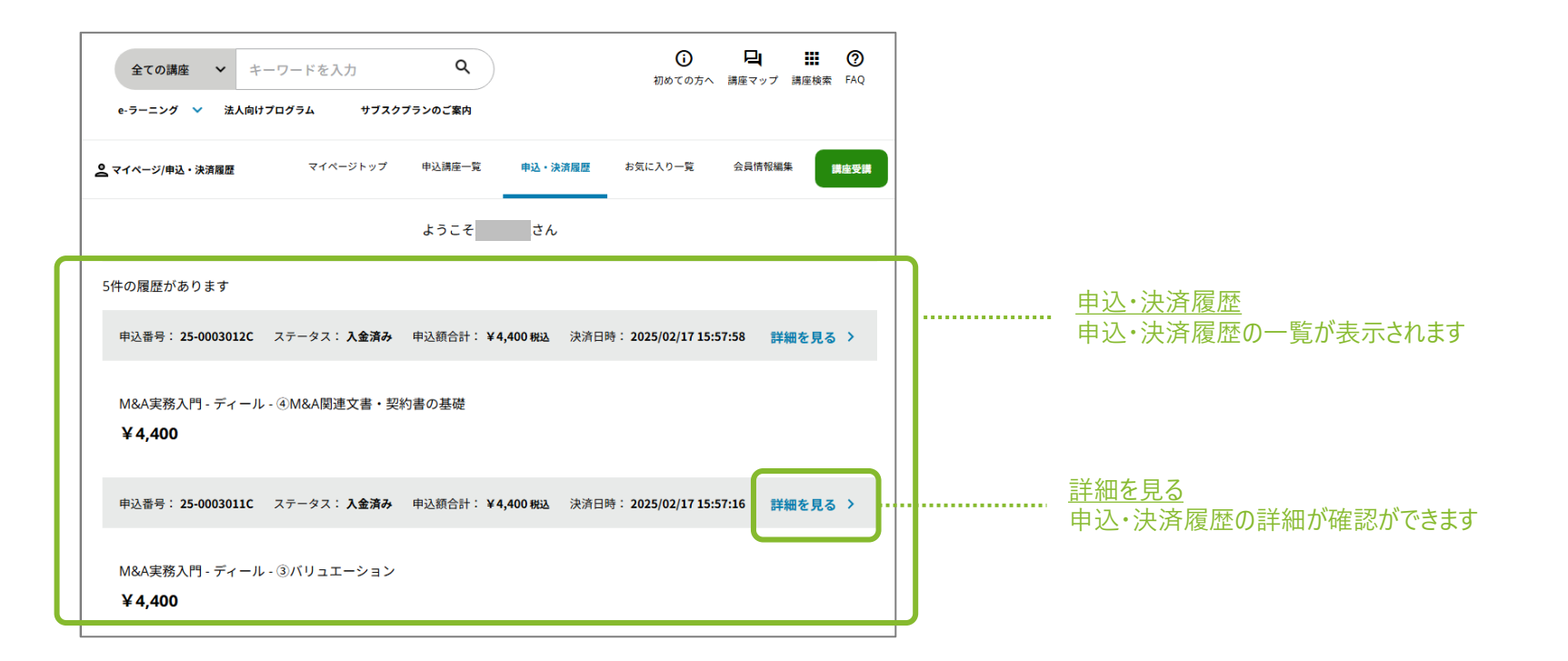

マイページの説明 (5/6)

### 6. お気に入り一覧ページについては以下の通りです

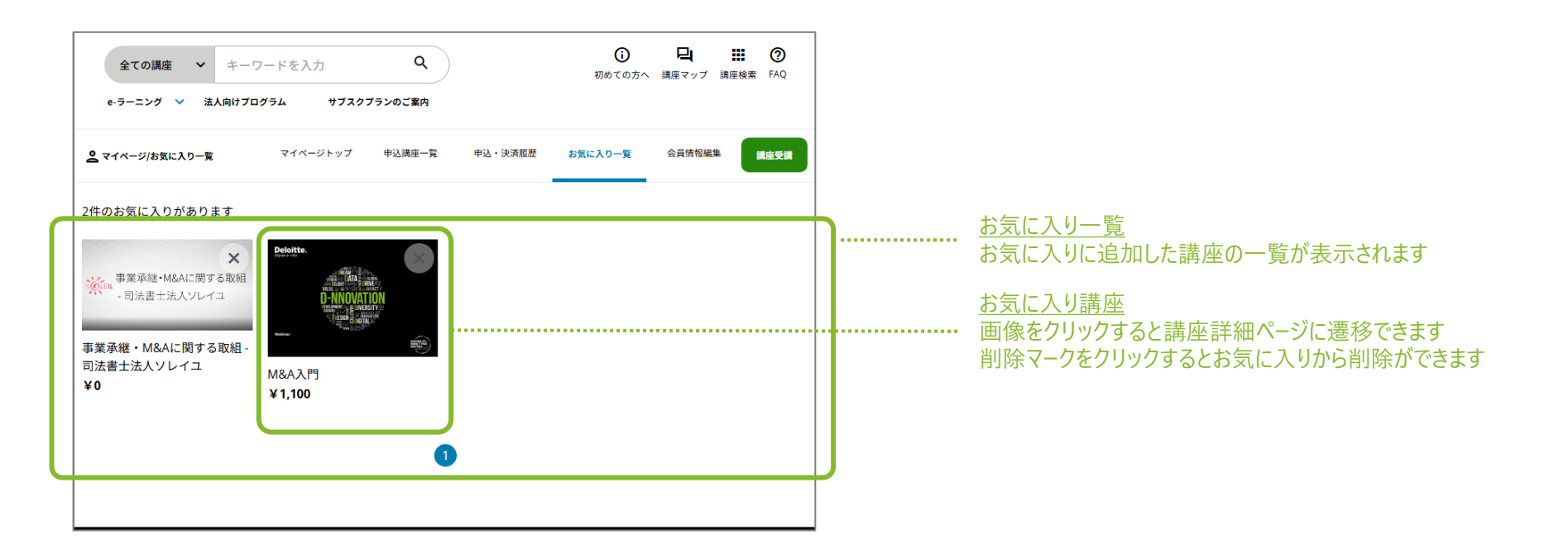

マイページの説明(6/6)

### 7. 会員情報編集ページについては以下の通りです

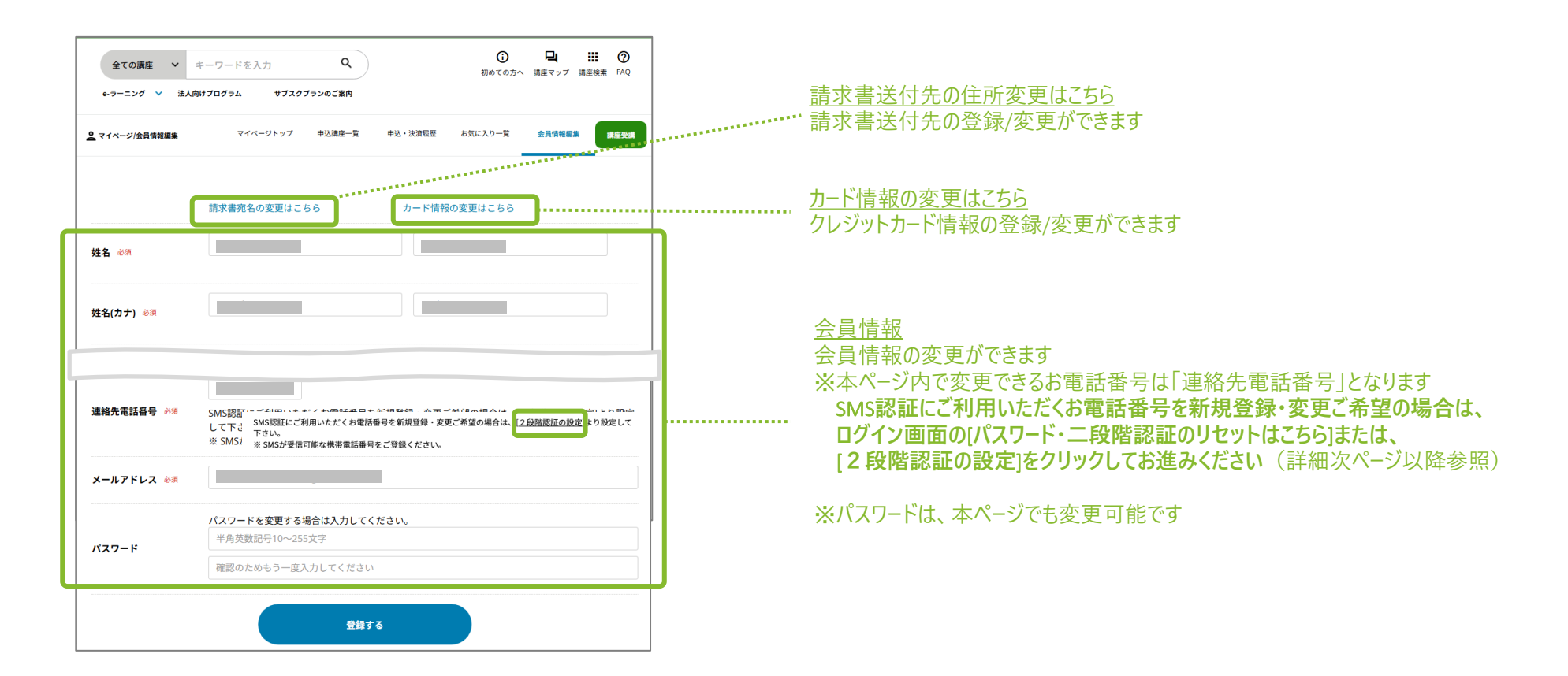

# (補足)SMS認証用電話番号の新規登録・変更(1/2)

# SMS認証にご利用いただくお電話番号を新規登録・変更します

1. マイページの会員情報編集ページより[2段階認証の設定]をクリック 2. [2段階認証の設定変更]をクリックします します

| 全ての講座 🖌                                                                                                    | キーワードを入力 <b>Q</b>   |         | <ul><li>     初めての方へ     </li></ul> | <b>口</b><br>講座マップ | 武庫検索 FAQ |
|----------------------------------------------------------------------------------------------------|---------------------|---------|------------------------------------|-------------------|----------|
| e-ラーニング 💙 法人                                                                                                    | 向けブログラム サブスクブランのご案内 |         |                                    |                   |          |
| 2 マイページ/会員情報編集                                                                                                    | マイページトップ 申込講座一覧     | 申込・決済履歴 | お気に入り一覧                            | 会員情報編集            | 講座受講     |
|                                                                                                    | 請求書宛名の変更はこちら        | カード情報   | の変更はこちら                            |                   |          |
| 姓名 必須                                                                                                    |                     |         |                                    |                   |          |
| 姓名(カナ) 必須                                                                                                    |                     |         |                                    |                   |          |
|                                                                                                    |                     |         |                                    |                   |          |
| <b>連絡先電話番号</b> ※類 SMS認証にご利用いただくお電話番号を新規登録・変更ご希望の場合は [ <u>2段階認証の設定</u> ] い設定<br>して下さい。<br>※ SMSが受信可能な携帯電話番号をご登録ください。 |                     |         |                                    |                   |          |
| メールアドレス 必須                                                                                                    |                     |         |                                    |                   |          |
| パスワードを変更する場合は入力してください。<br>半角英数記号10~255文字                                                                            |                     |         |                                    |                   |          |
|                                                                                                    | 確認のためもう一度入力してください   | )       |                                    |                   |          |
|                                                                                                    | 登録す                 | 5       |                                    |                   |          |

| Deloitte.                                                                                                    |                                                  |                                                          |                  | 日本語 〜 | サインアウト |
|----------------------------------------------------------------------------------------------------|--------------------------------------------------|----------------------------------------------------------|------------------|-------|--------|
| アカウント                                                                                                    | 2段階認                                             | 証の設定                                                     |                  |       |        |
| 2段階課証                                                                                                    | 瞎証方法                                             | 洪祁善号                                                     | アクション            |       |        |
| アプリケーション                                                                                                    | SMS                                              |                                                          | 0                |       |        |
|                                                                                                    |                                                  |                                                          | 2.段階認証の設定変更      |       |        |
|                                                                                                    |                                                  |                                                          |                  |       |        |
|                                                                                                    |                                                  |                                                          |                  |       |        |
|                                                                                                    |                                                  |                                                          |                  |       |        |
|                                                                                                    |                                                  |                                                          |                  |       |        |
|                                                                                                    |                                                  |                                                          |                  |       |        |
|                                                                                                    |                                                  |                                                          |                  |       |        |
|                                                                                                    |                                                  |                                                          |                  |       |        |
| Cookieに関する通知 プライバシーポリシー                                                                                                    |                                                  |                                                          |                  |       |        |
| © 2022. 評単は <u>知己規定</u> をご覧ください。<br>Deloitie(ザロイト)とは、 デロイトトウシュトーマフリミテッド("DTTL"<br>狙します。 DTTL(または"Deloitie Global")ならびに答メンバーファームお。<br>ません。詳単は <u>waws.deloitie.com/in/about</u> をご覧ください。 | )、そのグローバルネットワーク組織を構成す)<br>にびそれらの関係法人はそれぞれ法的に独立した | るメンバーファームおよび それらの関係法人のひとつ<br>別間の組織体です。 DTTLはクライアントへのサービス | または電源を<br>(歴代を行い |       |        |

# (補足)SMS認証用電話番号の新規登録・変更(2/2)

### SMS認証にご利用いただくお電話番号を新規登録・変更します

- [SMS]にチェックを入れて[次へ]をクリックすると、SMS認証で使用する電話番号の入力・認証設定ページへ遷移します ※以降の流れは[こちら]をご参照ください
- 4. (参考)認証から300秒以上経過した場合、以下のページが表示されますので再度ログインをお願いします

| Deloitte. 日本语 >                                                                                                    | Deloitte.                                                                                                    | 日本語 ~ |
|----------------------------------------------------------------------------------------------------|----------------------------------------------------------------------------------------------------|-------|
| 2段階認証の方法を選択<br>。 <sup>2</sup> <sup>2</sup> <sup>2</sup> <sup>2</sup> <sup>2</sup> <sup>2</sup> <sup>2</sup> <sup>2</sup> <sup>2</sup> <sup>2</sup>                                                                                                    | <b>ログイン</b> ④ 歴歴報報表面ご入かださい。   スールアドルス   ユーダーを切り掛える   パスワード   ・パスワード・二級機能型のリセットは <u>こちら(マニュアル</u> )   ・パスワード・二級機能型のリセットは <u>こちら(マニュアル</u> )   ・パスワード・二級機能型のリセットは <u>こちら(マニュアル</u> )                                                                                                    |       |
| CoNNEXE 第7 を単数1 アライパレーボリシー<br>の2022 時期は <u>1回規度</u> を工業くだない。<br>Dobates (FOF 4) によっ ダイトトラッシュトーマラ ジミテッド(DTLT)、そのグローバムネットワーン解離を構成するメンバーファームおよび それらの間体法人のひとつまれは単数を<br>風します。 DTL (まれは"Dobates Colond" なるびに巻メンバーファーム およびそれらの簡単派人はそれ注意に接立した影響の編集体です。DTLはクライアントへのタービス接外を行い<br>ません。 詳単は <u>manufachters annialabes</u> もて美ください。 | Conduc式用する原料 プライパシーダリシー<br>ウスDD 詳細には回転業 を二素 だくだい。<br>Jondian (PCアト) EXL アウイト シウシュトーマン ジミチッド(PDTL)。そのグローバムネットワーク編集を構成するエンバーファームあよび それらの形形品人のひとつまれは原始<br>MLまた、DTL (またはThomain Goldar) ちらつごち Aンバーファーム および それらの形形品人はそれぞれは用いた地区した分類の編集です。DTLはクライアントへのワービス提供行い<br>までん。評判は <u>mean defaint.com/nicked</u> ちご覧 とご覧 い |       |

改訂履歴

# 履歴一覧(主要な変更のみ)1/2

| 改訂日        | 改訂内容                                 |
|------------|--------------------------------------|
| 2021.1.28  | クレジットカード決済、コンビニ払いに関する記載修正            |
| 2021.2.12  | 領収書のダウンロード方法を追加                      |
| 2021.4.19  | クレジットカード決済の提供開始                      |
| 2021.4.19  | 動作環境の記載追加                            |
| 2021.4.19  | 領収書発行対象の記載追加                         |
| 2021.5.17  | コンビニ支払い決済の提供開始                       |
| 2021.6.08  | 法人名とお名前の入力を全角のみに変更                   |
| 2021.10.15 | 領収書発行ページを「マイプロフィール編集」から「マイプロフィール」に変更 |
| 2022.3.24  | サイトリニューアルに伴い刷新                       |
| 2022.6.30  | ワンタイムパスワードの発行・認証方法に関するガイドへのリンクを追加    |
| 2022.6.30  | お支払い方法に関する注釈を追記                      |
| 2022.10.3  | サブスクリプションサービスの提供開始                   |
| 2022.11.1  | 認証基盤のリプレースに伴い会員登録およびログイン方法を変更        |

改訂履歴

### 履歴一覧(主要な変更のみ)2/2

| 改訂日       | 改訂内容                          |
|-----------|-------------------------------|
| 2023.9.6  | ヘッダ−等デザイン変更に伴う説明画像の差し替え       |
| 2024.5.14 | お問合せ先変更/「サブスクプランお支払いの仕組み」図の更新 |
| 2024.7.22 | 新規会員登録画面変更に伴う画像差し替えおよび説明更新    |
| 2025.3.6  | サブスクリプションサービスをアカデミーチャンネルにて提供  |
|           |                               |
|           |                               |
|           |                               |
|           |                               |
|           |                               |
|           |                               |
|           |                               |
|           |                               |
|           |                               |

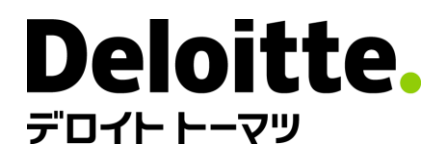

デロイトトーマツグループは、日本におけるデロイトアジアパシフィックリミテッドおよびデロイトネットワークのメンバーであるデロイトトーマツ合同会社ならびにそのグループ法人(有限責任監査法人トーマツ、デロイトトーマツコンサルティング合同会社、デロイトトーマツファイナンシャルアドバイザリー合同会社、デロイトトーマツ税理士法人、DT弁護士法人およびデロイトトーマツコーポレートソリューション合同会社を含む)の総称です。デロイトトーマツグループは、日本で最大級のプロフェッショナルグループのひとつであり、各法人がそれぞれの適用法令に従い、監査・保証業務、リスクアドバイザリー、コンサルティング、ファイナンシャルアドバイザリー、税務、法務等を提供しています。また、国内約30都市に約1万7千名の専門家を擁し、多国籍企業や主要な日本企業をクライアントとしています。詳細はデロイトトーマツグループWebサイト(www.deloitte.com/jp)をご覧ください。

Deloitte(デロイト)とは、デロイトトウシュトーマツリミテッド("DTTL")、そのグローバルネットワーク組織を構成するメンバーファームおよびそれらの関係法人(総称して"デロイトネットワーク")のひとつまたは複数を指します。DTTL(または"Deloitte Global")ならびに各メンバーファームおよび関係法人はそれぞれ法的に独立した別個の組織体であり、第三者に 関して相互に義務を課しまたは拘束させることはありません。DTTLおよびDTTLの各メンバーファームならびに関係法人は、自らの作為および不作為についてのみ責任を負い、互いに 他のファームまたは関係法人の作為および不作為について責任を負うものではありません。DTTLはクライアントへのサービス提供を行いません。詳細は<u>www.deloitte.com/jp/about</u> をご覧ください。

デロイトアジアパシフィックリミテッドはDTTLのメンバーファームであり、保証有限責任会社です。デロイトアジアパシフィックリミテッドのメンバーおよびそれらの関係法人は、それぞれ法的に独立した別個の組織体であり、アジアパシフィックにおける100を超える都市(オークランド、バンコク、北京、ハノイ、香港、ジャカルタ、クアラルンプール、マニラ、メルボルン、大阪、ソウル、上海、シンガポール、シドニー、台北、東京を含む)にてサービスを提供しています。

Deloitte(デロイト)は、監査・保証業務、コンサルティング、ファイナンシャルアドバイザリー、リスクアドバイザリー、税務、法務などに関連する最先端のサービスを、Fortune Global 500®の約9割の企業や多数のプライベート(非公開)企業を含むクライアントに提供しています。デロイトは、資本市場に対する社会的な信頼を高め、クライアントの変革と繁栄を 促し、より豊かな経済、公正な社会、持続可能な世界の実現に向けて自ら率先して取り組むことを通じて、計測可能で継続性のある成果をもたらすプロフェッショナルの集団です。 デロイトは、創設以来175年余りの歴史を有し、150を超える国・地域にわたって活動を展開しています。"Making an impact that matters"をパーパス(存在理由)として標榜する デロイトの約415,000名の人材の活動の詳細については、(www.deloitte.com)をご覧ください。

本資料は皆様への情報提供として一般的な情報を掲載するのみであり、デロイトトウシュトーマツリミテッド("DTTL")、そのグローバルネットワーク組織を構成するメンバーファームお よびそれらの関係法人(総称して"デロイト・ネットワーク")が本資料をもって専門的な助言やサービスを提供するものではありません。皆様の財務または事業に影響を与えるような 意思決定または行動をされる前に、適切な専門家にご相談ください。本資料における情報の正確性や完全性に関して、いかなる表明、保証または確約(明示・黙示を問いませ ん)をするものではありません。またDTTL、そのメンバーファーム、関係法人、社員・職員または代理人のいずれも、本資料に依拠した人に関係して直接または間接に発生したいかな る損失および損害に対して責任を負いません。DTTLならびに各メンバーファームおよびそれらの関係法人はそれぞれ法的に独立した別個の組織体です。

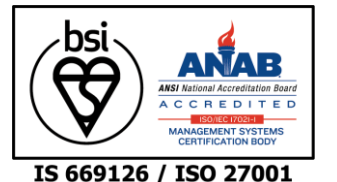

Member of **Deloitte Touche Tohmatsu Limited**